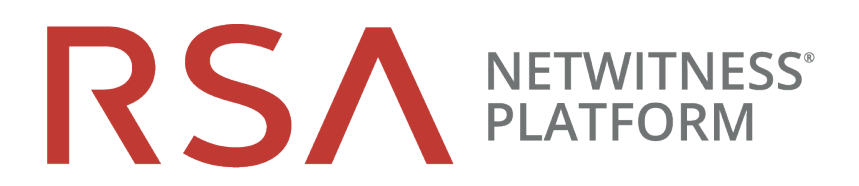

## Guía de instalación de hosts virtuales

para la versión 11.2

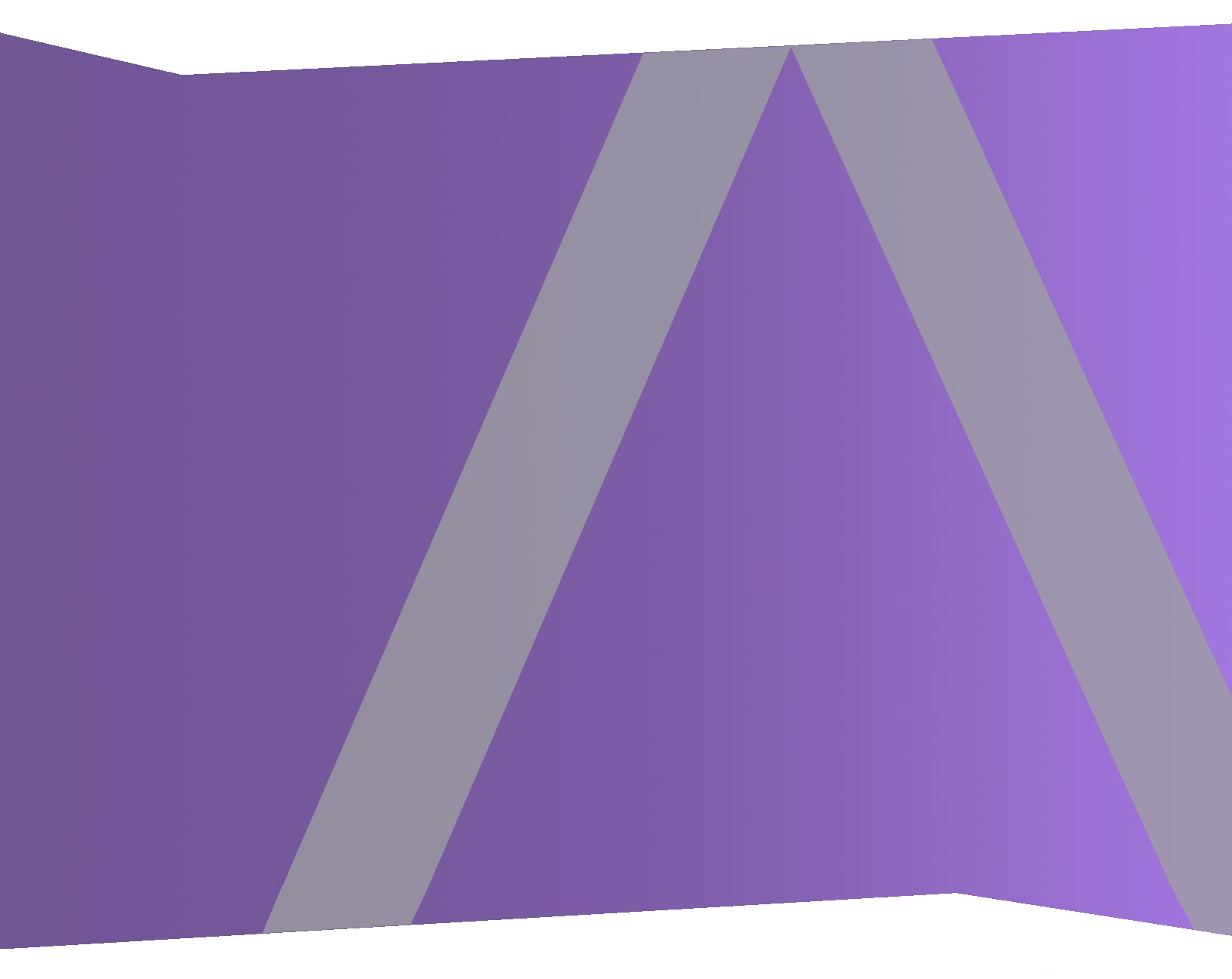

Copyright © 1994-2019 Dell Inc. or its subsidiaries. All Rights Reserved.

#### Información de contacto

RSA Link en https://community.rsa.com contiene una base de conocimientos que responde a las preguntas comunes y brinda soluciones para problemas conocidos, documentación de productos, análisis de la comunidad y administración de casos.

#### **Marcas comerciales**

Para obtener una lista de las marcas comerciales de RSA, visite mexico.emc.com/legal/emccorporation-trademarks.htm#rsa (visite el sitio web de su país correspondiente).

#### Acuerdo de licencia

Este software y la documentación asociada son propiedad e información confidencial de Dell, se suministran bajo licencia, y pueden utilizarse y copiarse solamente de acuerdo con los términos de dicha licencia y con el aviso de copyright mencionado a continuación. No se puede suministrar a ninguna persona, ni poner a su disposición de cualquier otra manera, este software ni la documentación, o cualquier copia de estos elementos.

Este documento no constituye ninguna transferencia de titularidad ni propiedad del software, la documentación o cualquier derecho de propiedad intelectual. Cualquier uso o reproducción sin autorización de este software y de la documentación pueden estar sujetos a responsabilidad civil o penal.

Este software está sujeto a cambios sin aviso y no debe considerarse un compromiso asumido por Dell.

#### Licencias de otros fabricantes

Este producto puede incluir software que ha sido desarrollado por otros fabricantes. El texto de los acuerdos de licencia que se aplican al software de otros fabricantes en este producto puede encontrarse en la página de documentación del producto en RSA Link. Al usar este producto, el usuario acepta regirse totalmente por los términos de los acuerdos de licencia.

#### Nota sobre tecnologías de cifrado

Es posible que este producto contenga tecnologías de cifrado. Muchos países prohíben o limitan el uso, la importación o la exportación de las tecnologías de cifrado, y las regulaciones actuales de uso, importación y exportación deben cumplirse cuando se use, importe o exporte este producto.

#### Distribución

Dell considera que la información de esta publicación es precisa en el momento de su publicación. La información está sujeta a cambios sin previo aviso.

febrero 2019

## Contenido

| Guía de instalación de hosts virtuales                                           | 5  |
|----------------------------------------------------------------------------------|----|
| Implementación virtual básica                                                    | 6  |
| Abreviaturas que se utilizan en la Guía de implementación virtual                | 6  |
| Hosts virtuales compatibles                                                      | 7  |
| Medios de instalación                                                            | 7  |
| Recomendaciones para ambientes virtuales                                         | 7  |
| Requisitos del sistema recomendados para un host virtual                         | 8  |
| Escenario uno                                                                    | 8  |
| Escenario dos                                                                    |    |
| Escenario tres                                                                   |    |
| Escenario cuatro                                                                 |    |
| Reglas de dimensionamiento de los recopiladores de Windows existente             |    |
| Instalar el host virtual de NetWitness Platform en un ambiente virtual           | 17 |
| Requisitos previos                                                               | 17 |
| Paso 1. Implementar el host virtual para crear VM                                | 17 |
| Requisitos previos                                                               | 17 |
| Procedimiento                                                                    | 17 |
| Paso 2. Configurar la red                                                        | 21 |
| Requisitos previos                                                               | 21 |
| Procedimiento                                                                    |    |
| Revisar los puertos del firewall abiertos                                        |    |
| Paso 3. Configurar las bases de datos para adaptarse a NetWitness Platform       |    |
| Tarea 1. Revisar la configuración inicial del almacén de datos                   | 22 |
| Espacio inicial asignado a PacketDB                                              |    |
| Tamaño inicial de la base de datos                                               |    |
| Punto de montaje de PacketDB                                                     |    |
| Tarea 2. Revisar la configuración óptima del espacio del almacén de datos        | 24 |
| Tasas de espacio de unidad virtual                                               |    |
| Tarea 3. Agregar un volumen nuevo y extender los sistemas de archivos existentes |    |
| AdminServer                                                                      |    |
| ESAPrimary/ESASecondary/Malware                                                  |    |
| LogCollector                                                                     |    |
| LogDecoder                                                                       |    |
| Concentrator                                                                     | 32 |
|                                                                                  |    |

| Archiver                                                    |    |
|-------------------------------------------------------------|----|
| Decoder                                                     |    |
| Instalar RSA NetWitness Platform                            |    |
| Paso 4. Configurar parámetros específicos del host          | 54 |
| Configurar recopilación de registros en el ambiente virtual | 54 |
| Configurar una captura de paquetes en el ambiente virtual   |    |
| Uso de un Tap virtual de otros fabricantes                  |    |
| Paso 5. Tareas posteriores a la instalación                 |    |
| General                                                     |    |
| RSA NetWitness Endpoint Insights                            |    |
| Habilitación de FIPS                                        |    |
| NetWitness User Entity Behavior Analytics (UEBA)            |    |
| Apéndice A. Solución de problemas                           | 65 |
| Interfaz de la línea de comandos (CLI)                      |    |
| Respaldo (script nw-backup)                                 |    |
| Event Stream Analysis                                       |    |
| Servicio Log Collector (nwlogcollector)                     |    |
| Servidor de NW                                              |    |
| Orchestration                                               |    |
| Servicio Reporting Engine                                   |    |
| NetWitness UEBA                                             |    |
| Apéndice B. Crear un repositorio externo                    | 75 |
|                                                             |    |

## Guía de instalación de hosts virtuales

En este documento se proporcionan instrucciones sobre la instalación y la configuración de los hosts de RSA NetWitness® Platform 11.2.0.0 que se ejecutan en un ambiente virtual.

## Implementación virtual básica

Este tema presenta reglas y requisitos generales para la implementación de RSANetWitness Platform 11.2.0.0 en un ambiente virtual.

## Abreviaturas que se utilizan en la Guía de implementación virtual

| Abreviaturas              | Descripción                                                                                                    |
|---------------------------|----------------------------------------------------------------------------------------------------|
| CPU                       | Unidad central de procesamiento                                                                                                    |
| EPS                       | Eventos por segundo                                                                                                    |
| VMware ESX                | Hipervisor tipo 1 de clase empresarial; versiones compatibles: 6.5, 6.0 y 5.5                                                                              |
| GB                        | Gigabyte. 1 GB = $1,000,000,000$ de bytes                                                                                                    |
| Gb                        | Gigabit. 1 Gb = 1,000,000,000 de bits.                                                                                                    |
| Gb/s                      | Gigabits por segundo o mil millones de bits por segundo. Mide el ancho de banda en un medio de transmisión de datos digital, como la fibra óptica.         |
| GHz                       | GigaHertz 1 GHz = 1,000,000,000 de Hz                                                                                                    |
| IOPS                      | Operaciones de entrada/salida por segundo                                                                                                    |
| Mb/s                      | Megabits por segundo o un millón de bits por segundo. Mide el ancho de banda en un medio de transmisión de datos digital, como la fibra óptica.            |
| NAS                       | Almacenamiento conectado en red                                                                                                    |
| OVF                       | Formato de virtualización de código abierto                                                                                                    |
| OVA                       | Dispositivo virtual abierto. Para los fines de esta guía, OVA significa host virtual abierto.                                                              |
| RAM                       | Memoria de acceso aleatorio (también conocida como memoria)                                                                                                |
| SAN                       | Red de área de almacenamiento                                                                                                    |
| Disco duro<br>SSD/EFD     | Disco duro de estado sólido/Enterprise Flash Drive                                                                                                    |
| SCSI                      | Small Computer System Interface                                                                                                    |
| SCSI (SAS)                | Protocolo serie de punto a punto que transfiere datos hacia y desde dispositivos de almacenamiento de computadoras, como discos duros y unidades de cinta. |
| vCPU                      | Unidad central de procesamiento virtual (también conocida como un procesador virtual)                                                                      |
| vRAM                      | Memoria de acceso aleatorio virtual (también conocida como memoria virtual)                                                                                |
| RSA<br>NetWitness<br>UEBA | RSA NetWitness User and Entity Behavior Analysis                                                                                                    |

#### Hosts virtuales compatibles

Puede instalar los siguientes hosts de NetWitness Platform en el ambiente virtual como un host virtual y heredar características que proporciona el ambiente virtual:

- NetWitness Server
- Event Stream Analysis: ESA primario y ESA secundario
- Archiver
- Broker
- Concentrator
- Log Decoder
- Malware Analysis
- Decoder
- Remote Log Collector
- Endpoint Hybrid
- Endpoint Log Hybrid
- User and Entity Behavior Analysis (UEBA)

Debe conocer los siguientes conceptos de la infraestructura de VMware:

- VMware vCenter Server
- VMware ESXi
- Máquina virtual

Para obtener información sobre los conceptos de VMware, consulte la documentación del producto VMware.

Los hosts virtuales se proporcionan como un OVA. Debe implementar el archivo OVA como máquina virtual en su infraestructura virtual.

### Medios de instalación

Los medios de instalación se encuentran en la forma de paquetes de OVA, los cuales están disponibles para descarga e instalación en Download Central (https://download.rsasecurity.com). Como parte del cumplimiento de pedidos, RSA le brinda acceso al OVA.

#### **Recomendaciones para ambientes virtuales**

Los dispositivos virtuales instalados con los paquetes de OVA tienen la misma funcionalidad que los hosts de hardware de NetWitness Platform. Esto significa que, cuando implemente hosts virtuales, debe tener en cuenta el hardware de back-end. RSA recomienda realizar las siguientes tareas durante la configuración del ambiente virtual.

- Según los requisitos de recursos de los diferentes componentes, siga las mejores prácticas para utilizar el sistema y el almacenamiento exclusivo de forma correcta.
- Asegúrese de que las configuraciones de disco de back-end proporcionen una velocidad de escritura un 10 % superior a la captura sostenida y la tasa de recopilación requeridas para la implementación.
- Cree directorios de Concentrator para las bases de datos de metadatos e índice en discos duros SSD/EFD.
- Si los componentes de la base de datos están separados de los componentes del sistema operativo (SO) instalado (es decir, en un sistema físico por separado), proporcione conectividad directa con:
  - Dos puertos SAN Fibre Channel de 8 Gb/s por host virtual, o
  - Conectividad de disco SAS de 6 GB/s.

**Nota:** 1.) Actualmente, NetWitness Platform no es compatible con el almacenamiento conectado en red (NAS) para las implementaciones virtuales.

2.) Decoder permite cualquier configuración de almacenamiento que pueda cumplir con el requisito de rendimiento sostenido. El vínculo Fibre Channel de 8 Gb/s estándar a una SAN no es suficiente para leer y escribir datos de paquetes a 10 Gb. Debe usar múltiples conexiones Fibre Channel cuando configura la conexión desde **Decoder 10G** a la SAN.

#### Requisitos del sistema recomendados para un host virtual

En la siguiente tabla se señalan los requisitos recomendados de vCPU, vRAM e IOPS de lectura y escritura para los hosts virtuales en función de los EPS o la tasa de captura para cada componente.

- La asignación del almacenamiento se explica en el paso 3 "Configurar las bases de datos para adaptarse a NetWitness Platform".
- Las recomendaciones de vRAM y vCPU pueden variar según las tasas de captura, la configuración y el contenido habilitado.
- Las recomendaciones se probaron a tasas de recopilación de hasta 25,000 EPS para los registros y dos Gb/s para los paquetes, para no SSL.
- Las especificaciones de vCPU para todos los componentes que se enumeran en las siguientes tablas son

CPU Intel Xeon a 2.59 GHz.

• Todos los puertos se prueban para SSL a 15,000 EPS para los registros y a 1.5 Gb/s para los paquetes.

**Nota:** Los valores recomendados anteriores podrían ser distintos para la instalación de 11.2.0.0 en el momento de instalar y probar las nuevas características y mejoras.

#### Escenario uno

Los requisitos que se muestran en estas tablas se calcularon en las siguientes condiciones.

- Todos los componentes estaban integrados.
- El flujo de registros incluía un Log Decoder, un Concentrator y un Archiver.
- El flujo de paquetes incluía un Network Decoder y un Concentrator.
- La carga en segundo plano incluía informes diarios y por hora.
- Los gráficos estaban configurados.

## Log Decoder

| EPS   | CPU            | Memoria | IOPS de lectura | IOPS de escritura |
|-------|----------------|---------|-----------------|-------------------|
| 2,500 | 6 o 15.60 GHz  | 32 GB   | 50              | 75                |
| 5,000 | 8 o 20.79 GHz  | 32 GB   | 100             | 100               |
| 7,500 | 10 o 25.99 GHz | 32 GB   | 150             | 150               |

## **Network Decoder**

| Mb/s | CPU           | Memoria | IOPS de lectura | IOPS de escritura |
|------|---------------|---------|-----------------|-------------------|
| 50   | 4 o 10.39 GHz | 32 GB   | 50              | 150               |
| 100  | 4 o 10.39 GHz | 32 GB   | 50              | 250               |
| 250  | 4 o 10.39 GHz | 32 GB   | 50              | 350               |

## Concentrator: Flujo de registros

| EPS   | CPU           | Memoria | IOPS de lectura | IOPS de escritura |
|-------|---------------|---------|-----------------|-------------------|
| 2,500 | 4 o 10.39 GHz | 32 GB   | 300             | 1,800             |
| 5,000 | 4 o 10.39 GHz | 32 GB   | 400             | 2,350             |
| 7,500 | 6 o 15.59 GHz | 32 GB   | 500             | 4,500             |

| Mb/s | CPU           | Memoria | IOPS de lectura | IOPS de escritura |
|------|---------------|---------|-----------------|-------------------|
| 50   | 4 o 10.39 GHz | 32 GB   | 50              | 1,350             |
| 100  | 4 o 10.39 GHz | 32 GB   | 100             | 1,700             |
| 250  | 4 o 10.39 GHz | 32 GB   | 150             | 2,100             |

## Concentrator: Flujo de paquetes

## Archiver

| EPS   | CPU           | Memoria | IOPS de lectura | IOPS de escritura |
|-------|---------------|---------|-----------------|-------------------|
| 2,500 | 4 o 10.39 GHz | 32 GB   | 150             | 250               |
| 5,000 | 4 o 10.39 GHz | 32 GB   | 150             | 250               |
| 7,500 | 6 o 15.59 GHz | 32 GB   | 150             | 350               |

#### Escenario dos

Los requisitos que se muestran en estas tablas se calcularon en las siguientes condiciones.

- Todos los componentes estaban integrados.
- El flujo de registros incluía un Log Decoder, un Concentrator, un Warehouse Connector y un Archiver.
- El flujo de paquetes incluía un Network Decoder, un Concentrator y un Warehouse Connector.
- Event Stream Analysis agregaba a 90,000 EPS desde tres Hybrid Concentrators.
- Respond recibía alertas de Reporting Engine y Event Stream Analysis.
- La carga en segundo plano incluía informes, gráficos, alertas, Investigation y Respond.
- Las alertas estaban configuradas.

## Log Decoder

| EPS    | CPU            | Memoria | IOPS de lectura | IOPS de escritura |
|--------|----------------|---------|-----------------|-------------------|
| 10,000 | 16 o 41.58 GHz | 50 GB   | 300             | 50                |
| 15,000 | 20 o 51.98 GHz | 60 GB   | 550             | 100               |

## **Network Decoder**

| Mb/s  | CPU            | Memoria | IOPS de lectura | IOPS de escritura |
|-------|----------------|---------|-----------------|-------------------|
| 500   | 8 o 20.79 GHz  | 40 GB   | 150             | 200               |
| 1,000 | 12 o 31.18 GHz | 50 GB   | 200             | 400               |
| 1,500 | 16 o 41.58 GHz | 75 GB   | 200             | 500               |

## Concentrator: Flujo de registros

| EPS    | CPU            | Memoria | IOPS de lectura | IOPS de escritura |
|--------|----------------|---------|-----------------|-------------------|
| 10,000 | 10 o 25.99 GHz | 50 GB   | 1,550 + 50      | 6,500             |
| 15,000 | 12 o 31.18 GHz | 60 GB   | 1,200 + 400     | 7,600             |

## Concentrator: Flujo de paquetes

| Mb/s  | CPU            | Memoria | IOPS de lectura | IOPS de escritura |
|-------|----------------|---------|-----------------|-------------------|
| 500   | 12 o 31.18 GHz | 50 GB   | 250             | 4,600             |
| 1,000 | 16 o 41.58 GHz | 50 GB   | 550             | 5,500             |
| 1,500 | 24 o 62.38 GHz | 75 GB   | 1,050           | 6,500             |

## Warehouse Connector: Flujo de registros

| EPS    | CPU            | Memoria | IOPS de lectura | IOPS de escritura |
|--------|----------------|---------|-----------------|-------------------|
| 10,000 | 8 o 20.79 GHz  | 30 GB   | 50              | 50                |
| 15,000 | 10 o 25.99 GHz | 35 GB   | 50              | 50                |

| Mb/s  | CPU           | Memoria | IOPS de lectura | IOPS de escritura |
|-------|---------------|---------|-----------------|-------------------|
| 500   | 6 o 15.59 GHz | 32 GB   | 50              | 50                |
| 1,000 | 6 o 15.59 GHz | 32 GB   | 50              | 50                |
| 1,500 | 8 o 20.79 GHz | 40 GB   | 50              | 50                |

## Warehouse Connector: Flujo de paquetes

## Archiver: Flujo de registros

| EPS    | CPU            | Memoria | IOPS de lectura | IOPS de escritura |
|--------|----------------|---------|-----------------|-------------------|
| 10,000 | 12 o 31.18 GHz | 40 GB   | 1,300           | 700               |
| 15,000 | 14 o 36.38 GHz | 45 GB   | 1,200           | 900               |

## Event Stream Analysis (ESA) con Context Hub

| EPS    | CPU            | Memoria | IOPS de lectura | IOPS de escritura |
|--------|----------------|---------|-----------------|-------------------|
| 90,000 | 32 u 83.16 GHz | 94 GB   | 50              | 50                |

## NWS1: servidor de NetWitness y componentes colocalizados

NetWitness Server, Jetty, Broker, Respond y Reporting Engine se encuentran en la misma ubicación.

| CPU            | Memoria | IOPS de lectura | IOPS de escritura |
|----------------|---------|-----------------|-------------------|
| 12 o 31.18 GHz | 50 GB   | 100             | 350               |

#### **Escenario tres**

Los requisitos que se muestran en estas tablas se calcularon en las siguientes condiciones.

- Todos los componentes estaban integrados.
- El flujo de registros incluía un Log Decoder y un Concentrator.
- El flujo de paquetes incluía un Network Decoder y el Concentrator.
- Event Stream Analysis agregaba a 90,000 EPS desde tres Hybrid Concentrators.
- Respond recibía alertas de Reporting Engine y Event Stream Analysis.
- La carga en segundo plano incluía informes diarios y por hora.
- Los gráficos estaban configurados.

## Log Decoder

| EPS    | CPU            | Memoria | IOPS de lectura | IOPS de escritura |
|--------|----------------|---------|-----------------|-------------------|
| 25,000 | 32 u 83.16 GHz | 75 GB   | 250             | 150               |

## **Network Decoder**

| Mb/s  | CPU            | Memoria | IOPS de lectura | IOPS de escritura |
|-------|----------------|---------|-----------------|-------------------|
| 2,000 | 16 o 41.58 GHz | 75 GB   | 50              | 650               |

## Concentrator: Flujo de registros

| EPS    | CPU            | Memoria | IOPS de lectura | IOPS de escritura |
|--------|----------------|---------|-----------------|-------------------|
| 25,000 | 16 o 41.58 GHz | 75 GB   | 650             | 9,200             |

## Concentrator: Flujo de paquetes

| Mb/s  | CPU            | Memoria | IOPS de lectura | IOPS de escritura |
|-------|----------------|---------|-----------------|-------------------|
| 2,000 | 24 o 62.38 GHz | 75 GB   | 150             | 7,050             |

## Log Collector (local y remoto)

El Remote Log Collector es un servicio Log Collector que se ejecuta en un host remoto y el Remote Collector se implementa de manera virtual.

| EPS    | CPU           | Memoria | IOPS de lectura | IOPS de escritura |
|--------|---------------|---------|-----------------|-------------------|
| 15,000 | 8 o 20.79 GHz | 8 GB    | 50              | 50                |
| 30,000 | 8 o 20.79 GHz | 15 GB   | 100             | 100               |

#### Escenario cuatro

Los requisitos que se muestran en estas tablas se calcularon en las siguientes condiciones para Endpoint Hybrid.

- Todos los componentes estaban integrados.
- El servidor de Endpoint está instalado.
- El flujo de registros incluía un Log Decoder y un Concentrator.

## **Endpoint Hybrid**

| Agentes | CPU         | Memoria | Va             | alores de             | e IOPS               |
|---------|-------------|---------|----------------|-----------------------|----------------------|
| 5,000   | 16 o 42 GHz | 32 GB   |                | IOPS<br>de<br>lectura | IOPS de<br>escritura |
|         |             |         | Log<br>Decoder | 250                   | 150                  |
|         |             |         | Concentrator   | 150                   | 7,050                |
|         |             |         | MongoDb        | 250                   | 150                  |

## Log Collector (local y remoto)

El Remote Log Collector es un servicio Log Collector que se ejecuta en un host remoto y el Remote Collector se implementa de manera virtual.

| EPS    | CPU           | Memoria | IOPS de lectura | IOPS de escritura |
|--------|---------------|---------|-----------------|-------------------|
| 15,000 | 8 o 20.79 GHz | 8 GB    | 50              | 50                |
| 30,000 | 8 o 20.79 GHz | 15 GB   | 100             | 100               |

#### Reglas de dimensionamiento de los recopiladores de Windows existente

Consulte Actualización e instalación de la recopilación de Windows existente de RSA NetWitness Platform para conocer las reglas de dimensionamiento del Recopilador de Windows existente.

#### UEBA

| CPU          | Memoria | IOPS de lectura | IOPS de escritura |
|--------------|---------|-----------------|-------------------|
| 16 o 2.4 GHz | 64 GB   | 500             | 500               |

**Nota:** RSA recomienda implementar UEBA únicamente en un host virtual si el volumen de recopilación de registros es bajo. Si el volumen de recopilación de registros es de moderado a alto, RSA recomienda implementar UEBA en el host físico que se describe en "Especificaciones de hardware del host de RSA NetWitness UEBA" en la Guía de instalación de hosts físicos. Póngase en contacto con el servicio al cliente (https://community.rsa.com/docs/DOC-1294) para obtener asesoría sobre la elección del host, virtual o físico, que debe utilizar para UEBA.

# Instalar el host virtual de NetWitness Platform en un ambiente virtual

Realice los siguientes procedimientos de acuerdo con su secuencia numerada para instalar RSA NetWitness® Platform en un ambiente virtual.

## **Requisitos previos**

Asegúrese de contar con:

- Un VMware ESX Server que cumpla los requisitos descritos en Descripción general de dispositivos virtuales. Las Versiones compatibles son 6.5, 6.0 y 5.5.
- vSphere 4.1 Client, vSphere 5.0 Client o vSphere 6.0 Client instalados para iniciar sesión en VMware ESX Server.
- Derechos de administrador para crear las máquinas virtuales en VMware ESX Server.

## Paso 1. Implementar el host virtual para crear VM

Complete los siguientes pasos para implementar el archivo OVA en vCenter Server o ESX Server mediante vSphere Client.

#### **Requisitos previos**

Asegúrese de contar con:

- Direcciones IP de red, máscara de red y direcciones IP de gateway para el host virtual.
- Nombres de red de todos los hosts virtuales, si está creando un clúster.
- Información de DNS o host.
- Contraseña para el acceso de los hosts virtuales. El nombre de usuario predeterminado es root y la contraseña predeterminada es netwitness.
- El archivo de paquete del host virtual de NetWitness Platform, por ejemplo, rsanw-11.2.0.xxxx.el7x86 64.ova. (Este paquete se descarga desde Download Central [https://community.rsa.com]).

#### Procedimiento

**Nota:** En las siguientes instrucciones se ilustra un ejemplo de la implementación de un host OVA en el ambiente ESXi. Las pantallas que ve pueden ser diferentes a las de este ejemplo.

Para implementar el host OVA:

- 1. Inicie sesión en el ambiente ESXi.
- 2. En el menú desplegable Archivo, seleccione Implementar plantilla OVF.

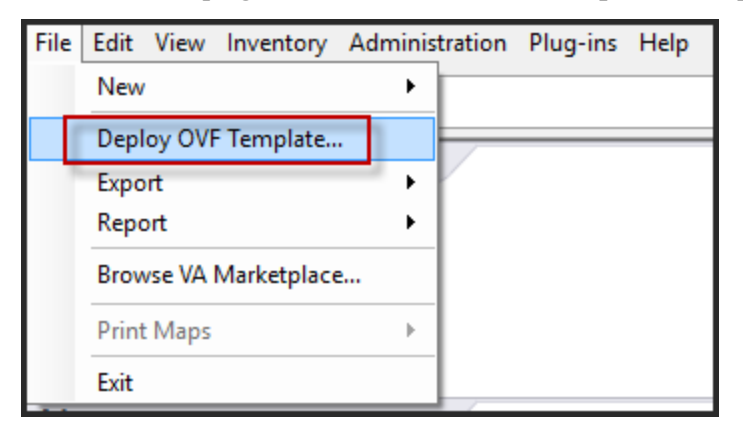

3. Aparecerá el cuadro de diálogo Implementar plantilla OVF. En el cuadro de diálogo **Deploy OVF Template**, seleccione el OVF del host que desea implementar en el ambiente

#### virtual (por ejemplo, V11.2 GOLD\\rsanw-11.2.0.0.1948.el7-x86\_64.ova) y haga clic en Next.

- 4. Aparece el cuadro de diálogo Nombre y Ubicación. El nombre designado no refleja el nombre de host del servidor. El nombre que aparece es útil como referencia del inventario desde dentro de ESXi.
- 5. Anote el nombre y haga clic en **Siguiente**. Aparecen las opciones de almacenamiento.

#### Storage

Where do you want to store the virtual machine files?

| Select | a destination st | orage for the virtual                                       | machine files:                                                                                     |                                                                                                    |                                                                                                    |                                                                                                    |                                                                                                    |
|--------|------------------|-------------------------------------------------------------|----------------------------------------------------------------------------------------------------|----------------------------------------------------------------------------------------------------|----------------------------------------------------------------------------------------------------|----------------------------------------------------------------------------------------------------|----------------------------------------------------------------------------------------------------|
| Nam    | e                | Drive Type                                                  | Capacity                                                                                           | Provisioned                                                                                                    | Free                                                                                                    | Туре                                                                                                    | Thin Pr                                                                                                    |
| 8      | datastore1       | Non-SSD                                                     | 144.00 GB                                                                                          | 3.74 GB                                                                                                    | 140.26 GB                                                                                                    | VMFS5                                                                                                    | Suppor                                                                                                    |
|        | datastore2       | Non-SSD                                                     | 18.18 TB                                                                                           | 15.87 TB                                                                                                    | 7.84 TB                                                                                                    | VMFS5                                                                                                    | Suppor                                                                                                    |
|        |                  |                                                             |                                                                                                    |                                                                                                    |                                                                                                    |                                                                                                    |                                                                                                    |
|        |                  |                                                             |                                                                                                    |                                                                                                    |                                                                                                    |                                                                                                    |                                                                                                    |
|        | Select           | Select a destination st<br>Name<br>datastore1<br>datastore2 | Select a destination storage for the virtual Name Drive Type datastore1 Non-SSD datastore2 Non-SSD | Select a destination storage for the virtual machine files:<br>Name Drive Type Capacity<br>datastore1 Non-SSD 144.00 GB<br>datastore2 Non-SSD 18.18 TB | Select a destination storage for the virtual machine files:           Name         Drive Type         Capacity         Provisioned           Image: State of the virtual machine files:         Image: State of the virtual machine files:         Image: State of the virtual machine files:           Image: State of the virtual machine files:         Image: State of the virtual machine files:         Image: State of the virtual machine files:           Image: State of the virtual machine files:         Image: State of the virtual machine files:         Image: State of the virtual machine files:           Image: State of the virtual machine files:         Image: State of the virtual machine files:         Image: State of the virtual machine files:           Image: State of the virtual machine files:         Image: State of the virtual machine files:         Image: State of the virtual machine files:           Image: State of the virtual machine files:         Image: State of the virtual machine files:         Image: State of the virtual machine files:           Image: State of the virtual machine files:         Image: State of the virtual machine files:         Image: State of the virtual machine files:           Image: State of the virtual machine files:         Image: State of the virtual machine files:         Image: State of the virtual machine files:           Image: State of the virtual machine files:         Image: State of the virtual machine files:         Image: State of the virtual machine files:           Image: State of the virtual machine files: | Select a destination storage for the virtual machine files:           Name         Drive Type         Capacity         Provisioned         Free           Image: the storage datastore         Non-SSD         144.00 GB         3.74 GB         140.26 GB           Image: the storage datastore         Non-SSD         18.18 TB         15.87 TB         7.84 TB | Select a destination storage for the virtual machine files:         Name       Drive Type       Capacity       Provisioned       Free       Type         Image: State of the virtual machine files:       Image: State of the virtual machine files:       Image: State of the virtual machine files:       Image: State of the virtual machine files:         Image: State of the virtual machine files:       Image: State of the virtual machine files:       Image: State of the virtual machine files:       Image: State of the virtual machine files:         Image: State of the virtual machine files:       Image: State of the virtual machine files:       Image: State of the virtual machine files:       Image: State of the virtual machine files:         Image: State of the virtual machine files:       Image: State of the virtual machine files:       Image: State of the virtual machine files:       Image: State of the virtual machine files:         Image: State of the virtual machine files:       Image: State of the virtual machine files:       Image: State of the virtual machine files:       Image: State of the virtual machine files:         Image: State of the virtual machine files:       Image: State of the virtual machine files:       Image: State of the virtual machine files:       Image: State of the virtual machine file:         Image: State of the virtual machine files:       Image: State of the virtual machine files:       Image: State of the virtual machine file:       Image: State of the virtual machine file:         Image: Stat |

6. En las opciones de almacenamiento, designe la ubicación del almacén de datos para el host virtual.

**Nota:** Esta ubicación es exclusivamente para el sistema operativo (SO) del host. No se requiere que sea el mismo almacén de datos que se necesita cuando se instalan y configuran volúmenes adicionales para las bases de datos de NetWitness Platform en ciertos hosts (los cuales se analizan en las secciones siguientes).

7. Haga clic en Siguiente.

Aparece la opción Mapeo de red.

#### Network Mapping

What networks should the deployed template use?

|                                      | Dource receivering | Destinationivetworks                                           |   |
|--------------------------------------|--------------------|----------------------------------------------------------------|---|
| Storage<br>Disk Format               | Network 1          | VM Network                                                     |   |
| Network Mapping<br>Ready to Complete |                    | VM Network<br>Localization-VMNetwork<br>VM Network Traffic Gen |   |
|                                      | <                  |                                                                | • |
|                                      | Description:       |                                                                |   |
|                                      |                    |                                                                |   |

8. Deje los valores predeterminados y haga clic en Siguiente.

**Nota:** Si desea configurar Mapeo de red ahora, puede seleccionar opciones, pero RSA recomienda conservar los valores predeterminados y configurarlo después de configurar el OVA. El OVA se configura en el Paso 4: Configurar parámetros específicos del host.

Aparece una ventana de estado que muestra el estado de la implementación.

| 7% Deploying rsanw-11.1.4.4 Plant are                  | _ |     | ×   |
|--------------------------------------------------------|---|-----|-----|
| Deploying rsanw-11.1.1.1.1.1.1.1.1.1.1.1.1.1.1.1.1.1.1 |   |     |     |
| Deploying disk 1 of 1                                  |   |     |     |
|                                                        |   |     |     |
|                                                        |   |     |     |
| Close this dialog when completed                       |   | Can | cel |

Después de finalizar el proceso, se presenta el nuevo OVA en el pool de recursos designado visible en ESXi desde vSphere. En este punto, el host virtual principal se instala, pero aún no se configura.

## Paso 2. Configurar la red

Realice los siguientes pasos para configurar la red del dispositivo virtual.

#### **Requisitos previos**

Asegúrese de contar con:

- Direcciones IP de red, máscara de red y direcciones IP de gateway para el host virtual.
- Nombres de red de todos los hosts virtuales, si está creando un clúster.
- Información de DNS o host.

#### Procedimiento

Ejecute los siguientes pasos para hacer que todos los hosts virtuales accedan a la red.

#### Revisar los puertos del firewall abiertos

Revise el tema *Arquitectura y puertos de red* de la *Guía de implementación* en la ayuda de NetWitness Platform, de modo que pueda configurar los servicios NetWitness Platform y los firewalls. Vaya a la Tabla maestra de contenido para buscar todos los documentos de NetWitness Platform Logs & Network 11.x.

Precaución: No realice la instalación hasta que los puertos del firewall estén configurados.

#### Paso 3. Configurar las bases de datos para adaptarse a NetWitness

#### Platform

Cuando implementa bases de datos desde OVA, es posible que la asignación inicial de espacio de la base de datos no sea suficiente para admitir NetWitness Server. Debe revisar el estado de los almacenes

de datos después de la implementación inicial y expandirlos.

#### Tarea 1. Revisar la configuración inicial del almacén de datos

Revise la configuración del almacén de datos después de la implementación inicial con el fin de determinar si el espacio en las unidades es suficiente para adaptarse a las necesidades de su empresa. Por ejemplo, en este tema se revisa la configuración del almacén de datos de PacketDB en el host de Log Decoder después de que se implementa por primera vez desde un archivo de virtualización abierta (OVA).

#### Espacio inicial asignado a PacketDB

El espacio asignado para PacketDB es de alrededor de 133.13 GB). En el siguiente ejemplo de la vista Explorar de NetWitness Platform se muestra el tamaño de PacketDB después de su implementación inicial desde un OVA.

| 🔒 Change Service 🕴 🛄 Endpoint - Log D | ecoder   Explore $\odot$ |                                               |   |
|---------------------------------------|--------------------------|-----------------------------------------------|---|
| ≡Endpoint - Log Deco <                | /database/config         | Endpoint - Log Decoder                        |   |
| Endpoint - Log Decoder (LOG_DECODER)  | meta.dir                 | /var/netwitness/logdecoder/metadb=133.13 GB   |   |
| Connections                           | meta.dir.cold            |                                               |   |
| database                              | meta.dir.warm            |                                               |   |
| 🗋 config                              | meta.file.size           | auto                                          |   |
| stats                                 | meta.files               | auto                                          |   |
| 🖬 🗋 decoder                           | meta.free.space.min      | 3 GB                                          |   |
| 🖬 🗋 deviceappliance                   | meta.index.fidelity      | 4                                             |   |
| I C index                             | meta.integrity.flush     | sync                                          |   |
|                                       | meta.write.block.size    | 64 KB                                         |   |
|                                       | packet.compression       | none                                          |   |
|                                       | packet.compression.level | 0                                             |   |
| □ Services ▼                          | packet.dir               | /var/netwitness/logdecoder/packetdb=133.13 GB | - |
| < F                                   | •                        |                                               | • |

#### Tamaño inicial de la base de datos

De forma predeterminada, el tamaño de la base de datos se establece en un 95 % del tamaño del sistema de archivos en el cual reside. Acceda al host de Log Decoder mediante el protocolo SSH e ingrese la cadena de comandos df - k para ver el sistema de archivos y su tamaño. La siguiente salida es un ejemplo de la información que devuelve esta cadena de comandos.

| [root@LogDecoder ~]# df -kh         |       |      |       |      |                 |
|-------------------------------------|-------|------|-------|------|-----------------|
| Filesystem                          | Size  | Used | Avail | Use% | Mounted on      |
| /dev/mapper/netwitness_vg00-root    | 30G   | 3.0G | 27G   | 10%  | /               |
| devtmpfs -                          | 16G   | 0    | 16G   | 0%   | /dev            |
| tmpfs                               | 16G   | 12K  | 16G   | 1%   | /dev/shm        |
| tmpfs                               | 16G   | 25M  | 16G   | 1%   | /run            |
| tmpfs                               | 16G   | 0    | 16G   | 0%   | /sys/fs/cgroup  |
| /dev/mapper/netwitness_vg00-usrhome | 10G   | 33M  | 10G   | 1%   | /home           |
| /dev/mapper/netwitness_vg00-varlog  | 10G   | 42M  | 10G   | 1%   | /var/log        |
| /dev/mapper/netwitness_vg00-nwhome  | 141G  | 396M | 140G  | 18   | /var/netwitness |
| /dev/sda1                           | 1014M | 73M  | 942M  | 88   | /boot           |
| tmpfs                               | 3.2G  | 0    | 3.2G  | 0%   | /run/user/0     |
| [root@LogDecoder ~1#                |       |      |       |      |                 |

#### Punto de montaje de PacketDB

La base de datos se monta en el volumen lógico packetdb del grupo de volúmenes netwitness\_vg00. netwitness\_vg00 y esto es donde se inicia su planificación de expansión para el sistema de archivos.

#### Estado inicial de netwitness\_vg00

Complete los siguientes pasos para revisar el estado de netwitness vg00.

- 1. Acceda al host de Log Decoder mediante el protocolo SSH.
- 2. Ingrese la cadena de comandos lvs (mostrar volúmenes lógicos) para determinar los volúmenes lógicos que están agrupados en netwitness\_vg00. [root@nwappliance32431 ~}# lvs netwitness vg00.

La siguiente salida es un ejemplo de la información que devuelve esta cadena de comandos.

| [root@LogDecoder · | 7 #[~ | rgs |     |      |          |         |
|--------------------|-------|-----|-----|------|----------|---------|
| VG                 | #PV   | #LV | #SN | Attr | VSize    | VFree   |
| netwitness vg00    | 1     | 5   | 0   | wzn- | <194.31g | 100.00m |

3. Ingrese la cadena de comandos pvs (mostrar volúmenes físicos) para determinar los volúmenes físicos que pertenecen a un grupo específico.

[root@nwappliance32431 ~}# pvs

| La siguiente salida e | es un ejemplo de la informa | ción que | devuelve | e esta cadena d | e comandos. |
|-----------------------|-----------------------------|----------|----------|-----------------|-------------|
| [root@LogDec          | oder ~]# pvs                |          |          |                 |             |
| PV                    | VG                          | Fmt      | Attr     | PSize           | PFree       |
| /dev/sda2             | netwitness vg00             | lvm2     | a        | <194.31g        | 100.00m     |

4. Ingrese la cadena de comandos vgs (mostrar grupos de volúmenes) para mostrar el tamaño total del grupo de volúmenes específico.

[root@nwappliance32431 ~}# vgs

La siguiente salida es un ejemplo de la información que devuelve esta cadena de comandos.

| [root@LogDecoder ~ | 7 # [~ | rgs |     |      |          |         |
|--------------------|--------|-----|-----|------|----------|---------|
| VG                 | #PV    | #LV | #SN | Attr | VSize    | VFree   |
| netwitness vg00    | 1      | 5   | 0   | wzn- | <194.31g | 100.00m |

#### Tarea 2. Revisar la configuración óptima del espacio del almacén de datos

Debe revisar las opciones de configuración del espacio del almacén de datos para los diferentes hosts con el fin de obtener el rendimiento óptimo de la implementación virtual de NetWitness Platform. Las áreas de almacenamiento de datos se requieren para la configuración de los hosts virtuales y el tamaño correcto depende del host.

**Nota:** (1.) Consulte el tema "**Técnicas de optimización**" de la Guía de ajuste de la base de datos de RSA NetWitness PlatformCore para obtener recomendaciones sobre cómo optimizar el espacio del almacén de datos. (2.) Póngase en contacto con Atención al cliente con el fin de obtener ayuda para configurar sus unidades virtuales y utilizar Sizing & Scoping Calculator.

#### Tasas de espacio de unidad virtual

En la siguiente tabla se proporcionan configuraciones óptimas para hosts de paquetes y registros. Se proporcionan ejemplos de particionamiento y dimensionamiento para la captura de paquetes y ambientes de recopilación de registros al final de este tema.

| Decoder                                                        |                                                                               |                                                                                |                                                                               |  |  |
|----------------------------------------------------------------|-------------------------------------------------------------------------------|--------------------------------------------------------------------------------|-------------------------------------------------------------------------------|--|--|
| Almacenes de<br>datos<br>persistentes                          | Almacén de datos de la caché                                                  |                                                                                |                                                                               |  |  |
| PacketDB                                                       | SessionDB                                                                     | MetaDB                                                                         | Índice                                                                        |  |  |
| 100 % según el<br>cálculo de Sizing<br>& Scoping<br>Calculator | 6 GB por 100 Mb/s de<br>tráfico sostenido<br>proporcionan 4 horas de<br>caché | 60 GB por 100 Mb/s de<br>tráfico sostenido<br>proporcionan 4 horas de<br>caché | 3 GB por 100 Mb/s de<br>tráfico sostenido<br>proporcionan 4 horas de<br>caché |  |  |

| Concentrator                                                                                         |                                                                                                    |                                                                                                    |  |  |  |  |
|----------------------------------------------------------------------------------------------------|----------------------------------------------------------------------------------------------------|----------------------------------------------------------------------------------------------------|--|--|--|--|
| Almacenes<br>de datos<br>persistentes                                                                | Almacenes de datos de la caché                                                                                                    |                                                                                                    |  |  |  |  |
| MetaDB                                                                                               | SessionDB<br>Índice                                                                                                    | Índice                                                                                                    |  |  |  |  |
| Se calcula<br>como el 10 %<br>de la PacketDB<br>requerida para<br>una tasa de<br>retención de<br>1:1 | 30 GB por 1 TB de PacketDB para<br>implementaciones de red multiprotocolo<br>estándar como se ven en gateways de<br>Internet típicas. | 5 % de la MetaDB calculada en<br>Concentrator. Disco SSD o ejes de<br>alta velocidad recomendados para<br>acceso rápido |  |  |  |  |

| Log Decoder                                                    |                                                                                   |                                                                                    |                                                                                 |  |  |
|----------------------------------------------------------------|-----------------------------------------------------------------------------------|------------------------------------------------------------------------------------|---------------------------------------------------------------------------------|--|--|
| Almacenes de<br>datos<br>persistentes                          | Almacenes de datos de la caché                                                    |                                                                                    |                                                                                 |  |  |
| PacketDB                                                       | SessionDB                                                                         | MetaDB                                                                             | Índice                                                                          |  |  |
| 100 % según el<br>cálculo de Sizing<br>& Scoping<br>Calculator | 1 GB por 1,000 EPS de<br>tráfico sostenido<br>proporcionan ocho horas<br>de caché | 20 GB por 1,000 EPS de<br>tráfico sostenido<br>proporcionan ocho horas<br>de caché | 0.5 GB por 1,000 EPS de<br>tráfico sostenido<br>proporciona 4 horas de<br>caché |  |  |

| Log Concentrator                                                                                   |                                                                    |                                                                                                    |  |  |
|----------------------------------------------------------------------------------------------------|--------------------------------------------------------------------|----------------------------------------------------------------------------------------------------|--|--|
| Almacenes de<br>datos<br>persistentes                                                              | Alma                                                               | cenes de datos de la caché                                                                                           |  |  |
| MetaDB                                                                                             | SessionDB<br>Índice                                                | Índice                                                                                                    |  |  |
| Se calcula como<br>el 100 % de<br>la PacketDB<br>requerida para<br>una tasa de<br>retención de 1:1 | 3 GB por 1,000 EPS de<br>tráfico sostenido por día<br>de retención | 5 % de la MetaDB calculada en Concentrator.<br>Disco SSD o ejes de alta velocidad recomendados<br>para acceso rápido |  |  |

#### Tarea 3. Agregar un volumen nuevo y extender los sistemas de archivos

#### existentes

Después de revisar la configuración inicial del almacén de datos, puede determinar que debe agregar un volumen nuevo. En este tema se utiliza un host virtual de Packet/Log Decoder como ejemplo.

Realice estas tareas en el siguiente orden.

- 1. Agregar un disco nuevo
- 2. Crear volúmenes nuevos en el disco nuevo
- 3. Crear un volumen físico de LVM en la partición nueva
- 4. Extender el grupo de volúmenes con el volumen físico
- 5. Expandir el sistema de archivos

- 6. Iniciar los servicios
- 7. Asegurarse de que los servicios estén en ejecución
- 8. Volver a configurar los parámetros de Log Decoder

#### Agregar un disco nuevo

En este procedimiento se muestra cómo agregar un disco de 100 GB nuevo en el mismo almacén de datos.

**Nota:** El procedimiento para agregar un disco en otro almacén de datos es similar al procedimiento que se muestra aquí.

1. Apague la máquina, edite las **Propiedades de máquinas virtuales**, haga clic en la pestaña **Hardware** y, a continuación, en **Agregar**.

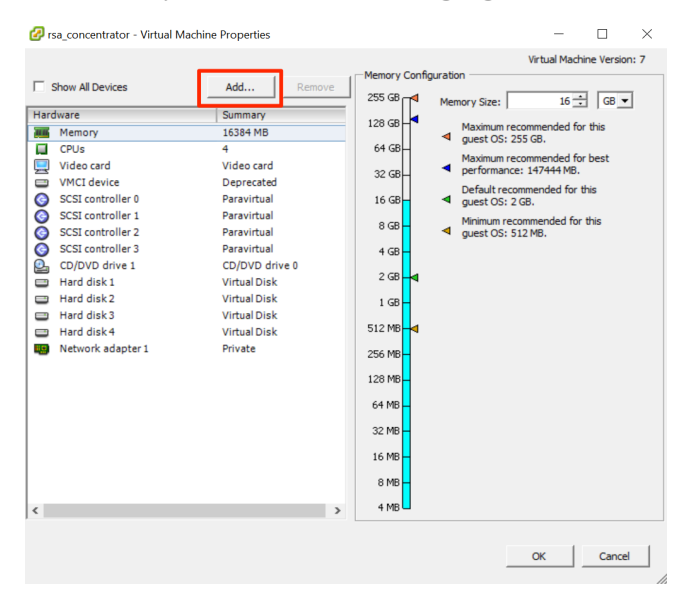

2. Seleccione Disco duro como el tipo de dispositivo.

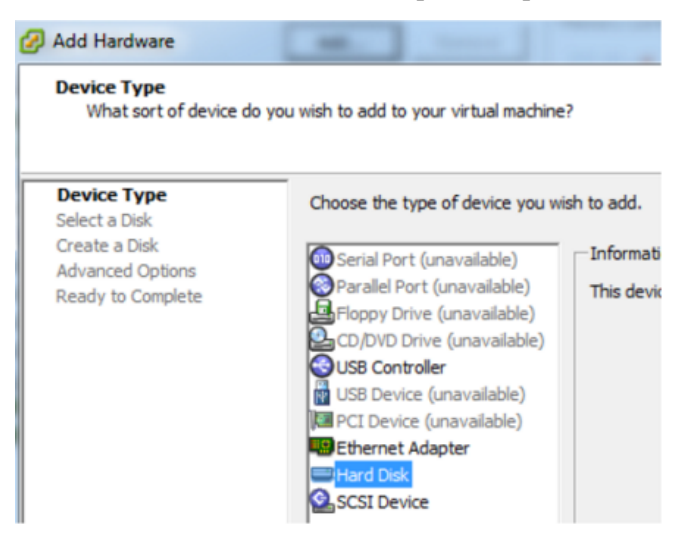

3. Seleccione Crear un nuevo disco virtual.

| Select a Disk                     |                                        |
|-----------------------------------|----------------------------------------|
| Device Type<br>Select a Disk      | A virtual disk is composed of one or m |
| Create a Disk<br>Advanced Options | Select the type of disk to use.        |
| Ready to Complete                 | Disk<br>Create a new virtual disk      |

4. Seleccione el tamaño del disco nuevo y dónde desea crearlo (en el mismo almacén de datos o en otro).

| Select a Disk     | Capacity<br>Disk Size: 100 - GB -          |
|-------------------|--------------------------------------------|
| Advanced Options  | Disk Provisioning                          |
| Ready to complete | C Thick Provision Lazy Zeroed              |
|                   | Thick Provision Eager Zeroed               |
|                   | C Thin Provision                           |
|                   | Location                                   |
|                   | Store with the virtual machine             |
|                   | C Specify a datastore or datastore duster: |
|                   | Browse                                     |

Precaución: Por motivos de rendimiento, asigne todo el espacio.

5. Apruebe el nodo del dispositivo virtual propuesto.

| Device Type<br>Select a Disk<br>Create a Disk<br>Advanced Options<br>Ready to Complete | Specify the advanced options for this virtual disk. These options do not normally need to be changed. Virtual Device Node SCSI (0:4)                    |
|----------------------------------------------------------------------------------------|----------------------------------------------------------------------------------------------------|
|                                                                                        | Mode<br>Independent<br>Independent disks are not affected by snapshots.<br>C Persistent<br>Changes are immediately and permanently written to the disk. |
|                                                                                        | <ul> <li>C Nonpersistent</li> <li>Changes to this disk are discarded when you power off or revert to the snapshot.</li> </ul>                           |

Nota: El nodo del dispositivo virtual puede variar, pero es pertinente a los mapeos de /dev/sdX.

6. Confirme los ajustes.

| Device Type<br>Select a Disk                           | Options:                                                                                             |                                                                                     |
|--------------------------------------------------------|----------------------------------------------------------------------------------------------------|-------------------------------------------------------------------------------------|
| Create a Disk<br>Advanced Options<br>Ready to Complete | Hardware type:<br>Create disk:<br>Disk capacity:<br>Datastore:<br>Virtual Device Node:<br>Disk mode: | Hard Disk<br>New virtual disk<br>100 GB<br>date:storage<br>SCSI (0:4)<br>Persistent |

#### **Extending File Systems**

Follow the instructions provides to extend the file systems for the various components.

#### AdminServer

Attach external disk for extension of /var/netwitness/ (refer to the steps in attaching the disk) partition. Create an additional disk with suffix as nwhome.

If a single disk is attached, follow these steps:

- 1. Execute lsblk and get the physical volume name, for example if you attach one 2TB disk.
- 2. pvcreate <pv name> . ex suppose the PV name is /dev/sdc
- 3. vgextend netwitness\_vg00 /dev/sdc
- 4. lvextend -L 1.9T /dev/netwitness\_vg00/nwhome
- 5. xfs\_growfs /dev/mapper/netwitness\_vg00-nwhome

RSA recommended partition for AdminServer (Can be changed based on the retention days)

| LVM                         | Folder           | Size | Disk Type | Caching    |
|-----------------------------|------------------|------|-----------|------------|
| /dev/netwitness_vg00/nwhome | /var/netwitness/ | 2TB  | SSD       | Read/Write |

#### ESAPrimary/ESASecondary/Malware

Attach external disk for extension of /var/netwitness/ partition, create an external disk with suffix as nwhome.

If a single disk is attached, follow these steps:

- 1. Execute lsblk and get the physical volume name, for example, if you attach one 6TB disk
- 2. pvcreate <pv name> . ex suppose the PV name is /dev/sdc
- 3. vgextend netwitness\_vg00 /dev/sdc
- 4. lvextend -L 5.9T /dev/netwitness\_vg00/nwhome
- 5. xfs\_growfs /dev/mapper/netwitness\_vg00-nwhome

RSA recommended partition for ESAPrimary/ESASecondary (Can be changed based on the retention days)

| LVM                         | Folder           | Size | Disk Type | Caching    |
|-----------------------------|------------------|------|-----------|------------|
| /dev/netwitness_vg00/nwhome | /var/netwitness/ | 6TB  | HDD       | Read/Write |

#### LogCollector

Attach an external disk for extension of /var/netwitness/ partition, create an external disk with suffix as nwhome.

- 1. Execute lsblk and get the physical volume name, for example if you attach one 500GB disk
- 2. pvcreate <pv name> . ex suppose the PV name is /dev/sdc
- 3. vgextend netwitness vg00 /dev/sdc
- 4. lvextend -L 600G /dev/netwitness\_vg00/nwhome
- 5. xfs growfs /dev/mapper/netwitness vg00-nwhome

RSA recommended partition for LogCollector (Can be changed based on the retention days)

| LVM                         | Folder           | Size  | Disk Type | Caching    |
|-----------------------------|------------------|-------|-----------|------------|
| /dev/netwitness_vg00/nwhome | /var/netwitness/ | 500GB | HDD       | Read/Write |

#### LogDecoder

Attach an external disk for extension of /var/netwitness/ partition, create an external disk with suffix as nwhome, attach other external disks for Logdecoder database partition. For extending /var/netwitness partition follow these steps:

#### Nota: No other partition should reside on this partition, only to be used for /var/netwitness/partition

- 1. Execute lsblk and get the physical volume name, suppose if you had add attach one 2TB disk
- 2. pvcreate <pv name> . ex suppose the PV name is /dev/sdc
- 3. vgextend netwitness\_vg00 /dev/sdc
- 4. lvextend -L 1.9T /dev/netwitness\_vg00/nwhome
- 5. xfs\_growfs /dev/mapper/netwitness\_vg00-nwhome

Other partitions are also required. Create the following four partitions on volume group logdecodersmall

| Folder                               | LVM       | Volume Group    |
|--------------------------------------|-----------|-----------------|
| /var/netwitness/logdecoder           | decoroot  | logdecodersmall |
| /var/netwitness/logdecoder/index     | index     | logdecodersmall |
| /var/netwitness/logdecoder/metadb    | metadb    | logdecodersmall |
| /var/netwitness/logdecoder/sessiondb | sessiondb | logdecodersmall |

Follow these steps to create the partitions:

- 1. Execute lsblk and get the physical volume names from the output
- 2. pvcreate /dev/sdd
- 3. vgcreate -s 32 logdecodersmall /dev/sdd
- 4. lvcreate -L <disk\_size> -n <lvm\_name> logdecodersmall
- 5. mkfs.xfs /dev/logdecodersmall/<lvm\_name>

6. Repeat steps 5 and 6 for all the LVM's mentioned

The following four partitions should be on volume group logdecoder and should be in single RAID 0 array

| Folder                              | LVM      | Volume Group |
|-------------------------------------|----------|--------------|
| /var/netwitness/logdecoder/packetdb | packetdb | logdecoder   |

Follow these steps:

- 1. Execute lsblk and get the physical volume names from the output
- 2. pvcreate /dev/sde
- 3. vgcreate -s 32 logdecoder /dev/sde
- 4. lvcreate -L <disk\_size> -n packetdb logdecoder
- 5. mkfs.xfs /dev/logdecoder/packetdb

RSA recommends below sizing partition for LogDecoder (Can be changed based on the retention days)

| LVM                                | Folder                                   | Size      | Dis<br>k<br>Typ<br>e | Cachin<br>g    |
|------------------------------------|------------------------------------------|-----------|----------------------|----------------|
| /dev/netwitness_<br>vg00/nwhome    | /var/netwitness/                         | 1TB       | HD<br>D              | Read/Wr<br>ite |
| /dev/logdecodersmall/deco<br>root  | /var/netwitness/logdecoder               | 10G<br>B  | HD<br>D              | Read/Wr<br>ite |
| /dev/logdecodersmall/inde x        | /var/netwitness/logdecoder/ind ex        | 30G<br>B  | HD<br>D              | Read/Wr<br>ite |
| /dev/logdecodersmall/meta<br>db    | /var/netwitness/logdecoder/met<br>adb    | 370G<br>B | HD<br>D              | Read/Wr<br>ite |
| /dev/logdecodersmall/sess<br>iondb | /var/netwitness/logdecoder/ses<br>siondb | 3TB       | HD<br>D              | Read/Wr<br>ite |
| /dev/logdecoder/packetdb           | /var/netwitness/logdecoder/pac<br>ketdb  | 18TB      | HD<br>D              | Read/Wr<br>ite |

Create each directory and mount the LVM on it in a serial manner, except /var/netwitness which will be already created.

Nota: Create the folder /var/netwitness/logdecoder and mount on /dev/logdecodersmall/decoroot then create the other folders and mount them.

After that add the below entries in /etc/fstab in the same order and mount them using mount -a.

/dev/logdecodersmall/decoroot /var/netwitness/logdecoder xfs noatime,nosuid 1 2

/dev/logdecodersmall/index /var/netwitness/logdecoder/index xfs noatime,nosuid 1 2

/dev/logdecodersmall/metadb /var/netwitness/logdecoder/metadb xfs noatime,nosuid 1 2

```
/dev/logdecodersmall/sessiondb /var/netwitness/logdecoder/sessiondb xfs noatime,nosuid 1 2
```

/dev/logdecoder/packetdb /var/netwitness/logdecoder/packetdb xfs noatime,nosuid 1 2

#### Concentrator

Attach external disk for extension of /var/netwitness/ partition, Create an external disk with suffix as nwhome, attach other external disks for Concentrator database partition. If there are multiple disks, create a Raid 0 array.

For extending /var/netwitness partition follow below steps:

Nota: No other partition should reside on this partition, only to be used for /var/netwitness/partition

1. Execute lsblk and get the physical volume name, for example if if you attach one 2TB disk

- 2. pvcreate <pv\_name> . ex suppose the PV name is /dev/sdc
- 3. vgextend netwitness\_vg00 /dev/sdc
- 4. lvextend -L 1.9T /dev/netwitness vg00/nwhome

Below four partition are also required on volume group concentrator and should be in single RAID 0 array

| Folder                                   | LVM    | Volume Group |
|------------------------------------------|--------|--------------|
| /var/netwitness/concentrator             | Root   | Concentrator |
| /var/netwitness/ concentrator /sessiondb | index  | Concentrator |
| /var/netwitness/ concentrator /metadb    | metadb | Concentrator |

Follow these steps:

- 1. Execute lsblk and get the physical volume names from the output
- 2. pvcreate /dev/md0
- 3. vgcreate -s 32 concentrator /dev/md0
- 4. lvcreate -L <disk\_size> -n <lvm\_name> concentrator
- 5. mkfs.xfs /dev/concentrator/<lvm\_name>
- 6. Repeat steps 5 and 6 for all the LVM's mentioned

Below four partitions should be on volume group index and should be in single RAID 0 array

| Folder                             | LVM   | Volume Group |
|------------------------------------|-------|--------------|
| /var/netwitness/concentrator/index | index | index        |

Follow these steps:

- 1. Execute lsblk and get the physical volume names from the output
- 2. pvcreate /dev/md1
- 3. vgcreate -s 32 index /dev/md1
- 4. lvcreate -L <disk\_size> -n index index
- mkfs.xfs /dev/index/index

RSA recommends below sizing partition for Concentrator (Can be changed based on the retention days)

| LVM                             | Folder                                  | Size      | Dis<br>k<br>Typ<br>e | Cachin<br>g    |
|---------------------------------|-----------------------------------------|-----------|----------------------|----------------|
| /dev/netwitness_<br>vg00/nwhome | /var/netwitness/                        | 1TB       | HD<br>D              | Read/Wr<br>ite |
| /dev/concentrator/decoroot      | /var/netwitness/concentrator            | 10G<br>B  | HD<br>D              | Read/Wr<br>ite |
| /dev/concentrator/m<br>etadb    | /var/netwitness/concentrator/<br>metadb | 370G<br>B | HD<br>D              | Read/Wr<br>ite |
| /dev/concentrator/sessiondb     | /var/netwitness/concentrator/sessiondb  | 3TB       | HD<br>D              | Read/Wr<br>ite |
| /dev/index/index                | /var/netwitness/concentrator/<br>index  | 2TB       | SSD                  | Read/Wr<br>ite |

Create each directory and mount the LVM on it in a serial manner, except / var/netwitness which will be already created.

Nota: Create the folder /var/netwitness/concentrator and mount on /dev/concentrator/decoroot then create the other folders and mount them.

After that add the below entries in /etc/fstab in the same order

```
/dev/concentrator/root /var/netwitness/concentrator xfs noatime, nosuid 1 2
```

```
/dev/concentrator/sessiondb /var/netwitness/concentrator/sessiondb xfs noatime,nosuid 1 2
```

```
/dev/concentrator/metadb /var/netwitness/concentrator/metadb xfs noatime,nosuid 1 2 2
```

/dev/index/index /var/netwitness/concentrator/index xfs noatime, nosuid 1 2

#### Archiver

Attach an external disk for extension of /var/netwitness/ partion, create an external disk with suffix as nwhome, attach other external disks for Archiver database partition. If there are multiple disks, create a Raid 0 array.

For extending /var/netwitness partition follow these steps:

Nota: No other partition should reside on this partition, only to be used for /var/netwitness/partition

- 1. Execute lsblk and get the physical volume name, suppose if you had add attach one 2TB disk
- 2. pvcreate <pv name> . ex suppose the PV name is /dev/sdc
- 3. vgextend netwitness vg00 /dev/sdc
- 4. lvextend -L 1.9T /dev/netwitness vg00/nwhome

Below four partitions are required lon volume group archiver and should be in single RAID 0 array

| Folder                   | LVM      | Volume Group |
|--------------------------|----------|--------------|
| /var/netwitness/archiver | Archiver | archiver     |

Follow these steps:

- 1. Execute lsblk and get the physical volume names from the output
- 2. pvcreate /dev/md0
- 3. vgcreate -s 32 archiver /dev/md0
- 4. lvcreate -L <disk\_size> -n archiver archiver
- 5. mkfs.xfs /dev/archiver/archiver

RSA recommends below sizing partition for archiver (Can be changed based on the retention days)

| LVM                             | Folder                   | Size | Disk<br>Type | Caching    |
|---------------------------------|--------------------------|------|--------------|------------|
| /dev/netwitness_<br>vg00/nwhome | /var/netwitness/         | 1TB  | HDD          | Read/Write |
| /dev/archiver/archiver          | /var/netwitness/archiver | 4TB  | HDD          | Read/Write |

Create each directory and mount the LVM on it in a serial manner, except /var/netwitness which will be already created.

After that add the below entries in /etc/fstab in the same order

```
/dev/archiver/archiver /var/netwitness/archiver xfs noatime, nosuid 1 2
```

#### Decoder

Attach an external disk for extension of /var/netwitness/ partition, create an external disk with suffix as nwhome, attach other external disks for decoder database partition. For extending /var/netwitness partition follow these steps:

Nota: No other partition should reside on this partition, only to be used for /var/netwitness/partition

- 1. Execute lsblk and get the physical volume name, suppose if you had add attach one 2TB disk
- 2. pvcreate <pv\_name> . ex suppose the PV name is /dev/sdc
- 3. vgextend netwitness\_vg00 /dev/sdc
- 4. lvextend -L 1.9T /dev/netwitness\_vg00/nwhome
- 5. xfs\_growfs /dev/mapper/netwitness\_vg00-nwhome

Below four partition should be on volume group decodersmall

| Folder                            | LVM       | Volume Group |
|-----------------------------------|-----------|--------------|
| /var/netwitness/decoder           | decoroot  | decodersmall |
| /var/netwitness/decoder/index     | index     | decodersmall |
| /var/netwitness/decoder/metadb    | metadb    | decodersmall |
| /var/netwitness/decoder/sessiondb | sessiondb | decoersmall  |

Follow these steps:

- 1. Execute lsblk and get the physical volume names from the output
- 2. pvcreate /dev/sdd
- 3. vgcreate -s 32 logdecodersmall /dev/sdd
- 4. lvcreate -L <disk\_size> -n <lvm\_name> logdecodersmall
- 5. mkfs.xfs /dev/logdecodersmall/<lvm\_name>
- 6. Repeat steps 5 and 6 for all the LVM's mentioned

Below partition should be on volume group logdecoder and should be in single RAID 0 array Below four partition should be on volume group logdecoder and should be in single RAID 0 array

| Folder                              | LVM      | Volume Group |
|-------------------------------------|----------|--------------|
| /var/netwitness/logdecoder/packetdb | packetdb | decoder      |

- 1. Execute lsblk and get the physical volume names from the output
- 2. pvcreate /dev/sde
- 3. vgcreate -s 32 decoder /dev/sde
- 4. lvcreate -L <disk\_size> -n packetdb decoder
- 5. mkfs.xfs /dev/decoder/packetdb

RSA recommends below sizing partition for Decoder (Can be changed based on the retention days)

| LVM                             | Folder                  | Size | Dis<br>k<br>Typ<br>e | Cachin<br>g    |
|---------------------------------|-------------------------|------|----------------------|----------------|
| /dev/netwitness_<br>vg00/nwhome | /var/netwitness         | 1TB  | HDD                  | Read/Wri<br>te |
| /dev/decodersmall/decoro ot     | /var/netwitness/decoder | 10GB | HDD                  | Read/Wri<br>te |
| LVM                             | Folder                                | Size      | Dis<br>k<br>Typ<br>e | Cachin<br>g    |
|---------------------------------|---------------------------------------|-----------|----------------------|----------------|
| /dev/decodersmall/index         | /var/netwitness/decoder/index         | 30GB      | HDD                  | Read/Wri<br>te |
| /dev/decodersmall/metadb        | /var/netwitness/decoder/metad<br>b    | 370G<br>B | HDD                  | Read/Wri<br>te |
| /dev/decodersmall/sessio<br>ndb | /var/netwitness/decoder/sessi<br>ondb | 3TB       | HDD                  | Read/Wri<br>te |
| /dev/decoder/packetdb           | /var/netwitness/decoder/packe<br>tdb  | 18TB      | HDD                  | Read/Wri<br>te |

Create each directory and mount the LVM on it in serial manner, except /var/netwitness which will be already created.

Nota: Create the folder /var/netwitness/decoder and mount on /dev/decodersmall/decoroot then create the other folders and mount them.

After that add the below entries in /etc/fstab in the same order and mount them using mount -a. /dev/decodersmall/decoroot /var/netwitness/decoder xfs noatime, nosuid 1 2 /dev/decodersmall/index /var/netwitness/decoder/index xfs noatime, nosuid 1 2 /dev/decodersmall/metadb /var/netwitness/decoder/metadb xfs noatime, nosuid 1 2 /dev/decodersmall/sessiondb /var/netwitness/decoder/sessiondb xfs noatime, nosuid 1 2 /dev/decoder/packetdb /var/netwitness/decoder/packetdb xfs noatime, nosuid 1 2

## Instalar RSA NetWitness Platform

Existen dos tareas principales que debe realizar en el orden en que se enumeran a continuación para instalar NetWitness Platform11.2

- 1. Tarea 1: Instalar 11.2.0.0 en el host del servidor de NetWitness (NW)
- 2. Tarea 2: Instalar 11.2.0.0 en otros hosts de componentes

#### Tarea 1: Instalar 11.2.0.0 en el host del servidor de NW

En el host que implementó para el servidor de NW, esta tarea instala:

• La plataforma ambiental del servidor de NW 11.2.0.0.

- Los componentes del servidor de NW (es decir, servidor de Admin, servidor de Config, servidor de Orchestration, servidor de Integration, Broker, servidor de Investigate, Reporting Engine, servidor de Respond y servidor de Security).
- Un repositorio con los archivos RPM requeridos para instalar los otros componentes o servicios funcionales.
- 1. Implemente el ambiente 11.2.0.0:
  - a. Agregue una nueva VM.
  - b. Configure el almacenamiento.
  - c. Configure los firewalls.
- 2. Ejecute el comando nusetup-tui. Esto inicia el programa de instalación y se muestra el EULA.

**Nota:** 1.) Cuando navegue por los indicadores del programa de instalación, use las flechas hacia abajo y hacia arriba para desplazarse entre los campos y use la tecla de tabulación para desplazarse hacia y desde los comandos (como <Sí>, <No>, <Aceptar> y <Cancelar>). Presione Intro para registrar la respuesta de los comandos y moverse al siguiente indicador.

2.) El programa de instalación adopta la combinación de colores del escritorio o de la consola que usa para acceder al host.

3.) Si especifica servidores DNS durante la ejecución del programa de instalación (nwsetuptui), DEBEN ser válidos (válido en este contexto significa válido durante la configuración) y ser accesibles para que nwsetup-tui pueda continuar. Los servidores DNS configurados erróneamente hacen que la configuración falle. Si después de la configuración necesita acceder a un servidor DNS al que no se pudo acceder durante la configuración (por ejemplo, para reubicar un host después de la configuración que tenga un conjunto diferente de servidores DNS), consulte (Opcional) Tarea 1: Volver a configurar servidores DNS después de 11.2 en Tareas posteriores a la instalación.

Si no especifica servidores DNS durante nwsetup-tui , debe seleccionar 1 El repositorio local (en el servidor de NW) en el indicador Repositorio de actualizaciones de NetWitness Platform en el paso 12 (los servidores DNS no están definidos, de modo que el sistema no puede acceder al repositorio externo).

By clicking "Accept", you (the "Customer") hereby agree, on behalf of your company or organization, to be bound by the terms and conditions of the End User License Agreement (the "EULA") located at https://www.rsa.com/content/dam/rsa/PDF/shrinkwrap-license-combined.pdf with RSA Security LLC ("RSA", or appropriate affiliate entity in the relevant jurisdiction). In addition, Customer hereby agrees and acknowledges that, if Customer chooses to host its data with any third party or in a public cloud environment, RSA has no responsibility for the storage or protection of any Customer data or for any associated security breach notifications. The terms herein and in the EULA shall supersede any relevant terms in any other agreement between the Customer and RSA. For customers of the RSA NetWitness® products, all data analyzed in connection herewith shall be at a cost to Customer based on RSA's then current

<<mark>A</mark>ccept >

<Decline>

Use la tecla de tabulación para ir a Aceptar y presione Intro.
 Se muestra el indicador ¿Es este el host que desea para el servidor de NW 11.2?.

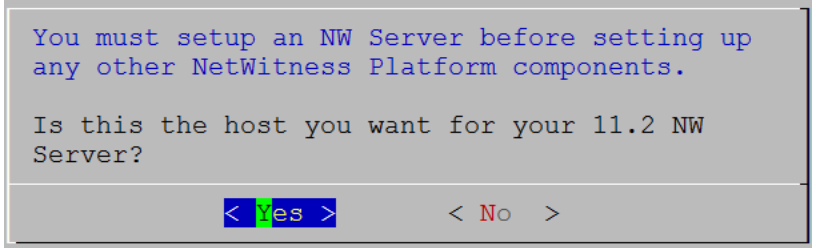

4. Use la tecla de tabulación para ir a Sí y presione Intro.

**Precaución:** Si elige el host incorrecto para el servidor de NW y completa la configuración, debe iniciar el programa de instalación (paso 3) y completar todos los pasos subsiguientes para corregir este error.

Se muestra el indicador **Instalar** o **Actualizar** (la opción **Recuperar** no se aplica a la instalación. Es para Recuperación ante desastres en 11.2).

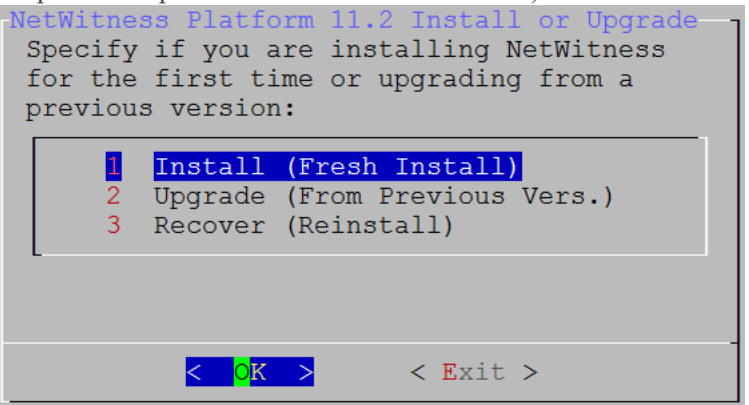

5. Presione Intro. La opción Instalar (instalación nueva) está seleccionada de manera predeterminada.

Se muestra el indicador Nombre del host.

| Please accept or<br>host name:                             | update the system |
|------------------------------------------------------------|-------------------|
| <nwserver-host-< td=""><td>name&gt;</td></nwserver-host-<> | name>             |
| < OK >                                                     | <cancel></cancel> |

**Precaución:** Si incluye "." en un nombre de host, el nombre de host también debe incluir un nombre de dominio válido.

6. Presione **Intro** si desea mantener este nombre. Si no edita el nombre del host, use la tecla de tabulación para ir a **Aceptar** y presione Intro para cambiarlo.

7. Se muestra el indicador Contraseña maestra.

Los caracteres de la siguiente lista son compatibles para Contraseña maestra y Contraseña de implementación:

- Símbolos: ! @ # % ^ + ,
- Números: 0-9
- Caracteres en minúscula: a-z
- Caracteres en mayúscula: A-Z

Ningún carácter ambiguo es compatible para Contraseña maestra y Contraseña de implementación. Por ejemplo: espacio  $f \ge [1(0)/y]$  accesses a secondaria de implementación.

| $espacio \{ \} [ ] ( ) / \langle e^{-i \phi} \rangle : . < > -$                                                                                                    |
|----------------------------------------------------------------------------------------------------|
| Master Password<br>The master password is utilized to set the default password for both<br>the system recovery account and the NetWitness UI "admin" account.<br>The system recovery account password should be safely stored in case<br>account recovery is needed. The NetWitness UI "admin" account<br>password can be updated upon login. |
| Enter a Master Password.                                                                                                    |
| Password **********                                                                                                    |
|                                                                                                    |
| < OK > <cancel></cancel>                                                                                                    |

8. Se muestra el indicador Contraseña maestra.

Los caracteres de la siguiente lista son compatibles para Contraseña maestra y Contraseña de implementación:

- Símbolos: ! @ # % ^ +
- Números: 0-9
- Caracteres en minúscula: a-z
- Caracteres en mayúscula: A-Z

Ningún carácter ambiguo es compatible para Contraseña maestra y Contraseña de implementación. Por ejemplo:

espacio { } [ ] ( ) / \ ' " ` ~ ; : .<>-

9. Use la flecha hacia abajo para desplazarse hasta **Contraseña** y escriba una contraseña, use la flecha hacia abajo para desplazarse hasta **Verificar** y vuelva a escribir la contraseña, use la tecla de tabulación para ir a **Aceptar** y presione Intro.

Se muestra el indicador Contraseña de implementación.

| Deployment Password<br>The Deployment password is used when deploying NetWitness<br>hosts. It needs to be safely stored and available when<br>deploying additional hosts to your NetWitness Platform. |
|----------------------------------------------------------------------------------------------------|
| Enter a Deploy Password.                                                                                                    |
| Password *******                                                                                                    |
| Verify ******                                                                                                    |
|                                                                                                    |
| < OK > <cancel></cancel>                                                                                                    |

10. Escriba la **Contraseña**, use la flecha hacia abajo para desplazarse hasta **Verificar**, vuelva a escribir la contraseña, use la tecla de tabulación para ir a **Aceptar** y presione Intro.

Se muestra uno de los siguientes indicadores condicionales.

• Si el programa de instalación encuentra una dirección IP válida para este host, se muestra el siguiente indicador.

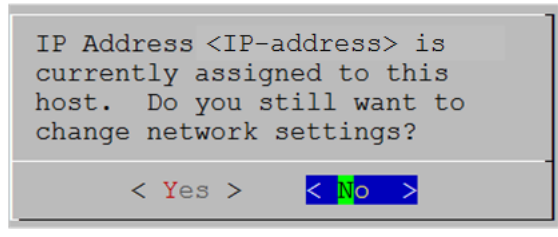

Presione **Intro** si desea usar esta dirección IP y evitar cambiar la configuración de red. Use la tecla de tabulación para ir a **Sí** y presione **Intro** si desea cambiar la configuración de IP que se encontró en el host.

• Si está usando una conexión de protocolo SSH, se muestra la siguiente advertencia.

Nota: Si se conecta directamente desde la consola del host, no se mostrará la siguiente advertencia.

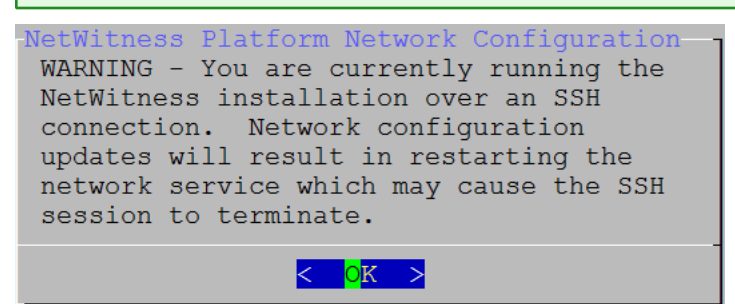

Presione Intro para cerrar el indicador de advertencia.

**Nota:** Si se conecta directamente desde la consola del host, no se mostrará la advertencia mencionada anteriormente.

- Si el programa de instalación encontró una configuración de IP y usted decidió usarla, se muestra el indicador **Repositorio de actualizaciones**. Vaya al paso 12 para completar la instalación.
- Si no se encontró ninguna configuración de IP o si decidió cambiar la configuración de IP existente, se muestra el indicador **Configuración de red**.

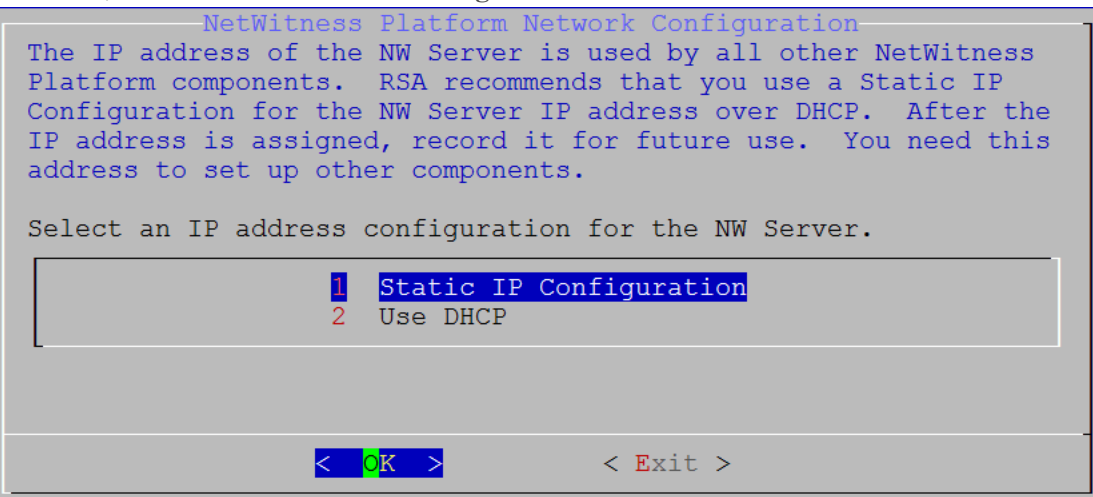

 Use la tecla de tabulación para ir a Aceptar y presione Intro para usar Dirección IP estática. Si desea usar DHCP, use la flecha hacia abajo para desplazarse hasta 2 Usar DHCP y presione Intro.

Se muestra el indicador Configuración de red.

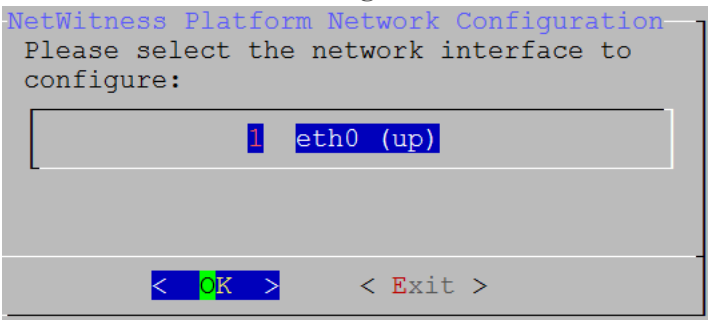

12. Use la flecha hacia abajo para desplazarse hasta la interfaz de red que desea, use la tecla de tabulación para ir a **Aceptar** y presione **Intro**. Si no desea continuar, use la tecla de tabulación para ir a **Salir** 

Se muestra el indicador **Configuración de IP estática**.

| -Ne | NetWitness Platform Network Configuration<br>Static IP configuration |  |  |  |
|-----|----------------------------------------------------------------------|--|--|--|
|     | IP Address                                                           |  |  |  |
|     | Subnet Mask                                                          |  |  |  |
|     | Default Gateway                                                      |  |  |  |
|     | Primary DNS Server                                                   |  |  |  |
|     | Secondary DNS Server                                                 |  |  |  |
|     | Local Domain Name                                                    |  |  |  |
|     |                                                                      |  |  |  |
|     | < OK > < Exit >                                                      |  |  |  |

13. Escriba los valores de configuración (con la flecha hacia abajo para desplazarse de un campo a otro), use la tecla de tabulación para ir a **Aceptar** y presione **Intro**.

Si no completa todos los campos obligatorios, se muestra un mensaje de error All fields are required (los campos **Servidor DNS secundario** y **Nombre de dominio local** no son obligatorios). Si usa la sintaxis o la longitud de caracteres incorrectas para alguno de los campos, se muestra un mensaje de error <field-name> no válido.

**Precaución:** Si selecciona un **servidor DNS**, asegúrese de que sea el servidor DNS correcto y que el host pueda acceder a él antes de continuar con la instalación.

Se muestra el indicador Repositorio de actualizaciones.

14. Seleccione el mismo repositorio que seleccionó cuando instaló el host del servidor de NW para todos los hosts.

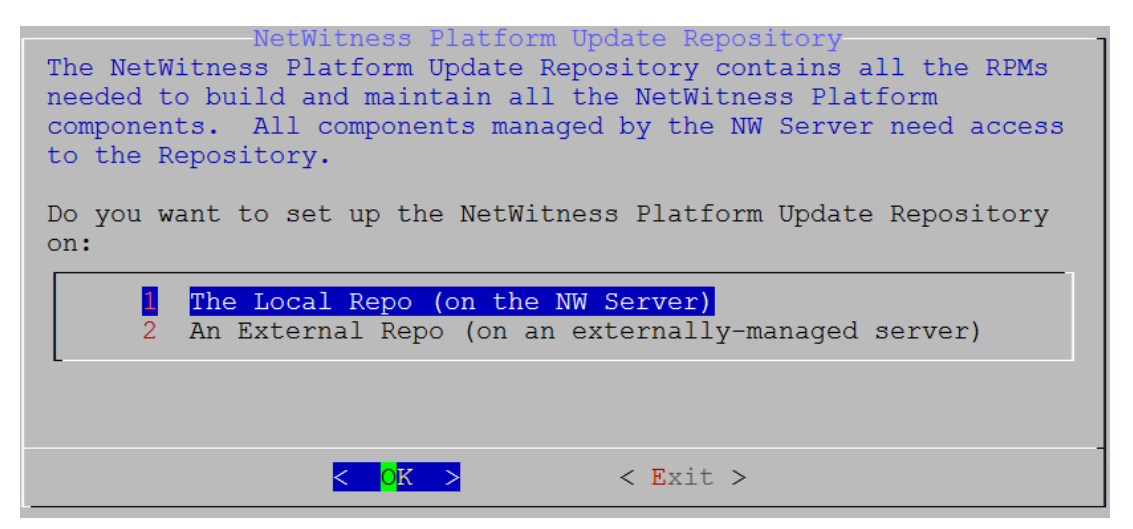

Presione Intro para elegir **Repositorio local** en el servidor de NW. Si desea usar un repositorio externo, use la flecha hacia abajo para desplazarse hasta **Repositorio externo**,

use la tecla de tabulación para ir a **Aceptar** y presione **Intro**. Si selecciona **1 El repositorio local (en el servidor de NW)** en el programa de instalación, asegúrese de que estén conectados los medios adecuados al host (medios que contienen el archivo ISO, por ejemplo, una unidad de compilación) desde los cuales puede instalar NetWitness Platform 11.2.0.0.

15. Use las flechas hacia abajo y hacia arriba para seleccionar 2 Un repositorio externo (en un servidor administrado externamente).

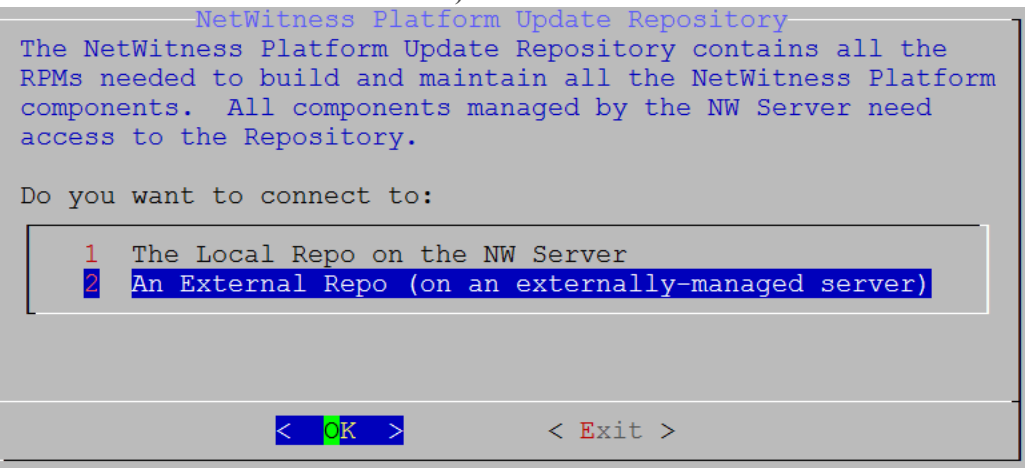

Se muestra el indicador **URL de repositorio de actualización externo**. Consulte <u>Apéndice B. Crear un repositorio externo</u> para obtener instrucciones sobre cómo configurar un repositorio externo. Vaya a la <u>Tabla maestra de contenido</u> para buscar todos los documentos de NetWitness Platform Logs & Network 11.x.

16. Ingrese la dirección URL base del repositorio externo de NetWitness Platform que aparece en las instrucciones que se siguieron en el <u>Apéndice B. Crear un repositorio externo</u> (por ejemplo, http:/testserver/netwitness-repo) y haga clic en Aceptar.

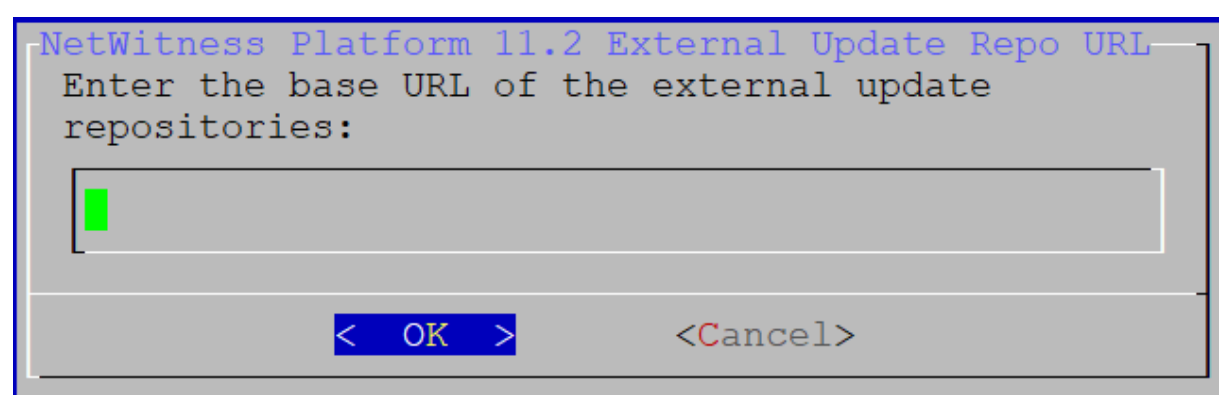

Se muestra el indicador Deshabilitar o usar la configuración estándar del firewall.

17. Use la tecla de tabulación para ir a **No** (valor predeterminado) y presione **Intro** para usar la configuración del firewall estándar. Use la tecla de tabulación para ir a **S**í

y presione Intro para deshabilitar la configuración del firewall estándar.

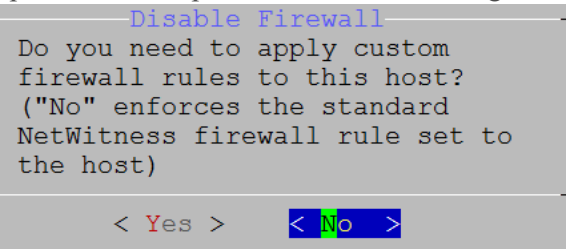

• Si selecciona Sí, confirma su selección. Si desea usar la configuración del firewall estándar, seleccione No.

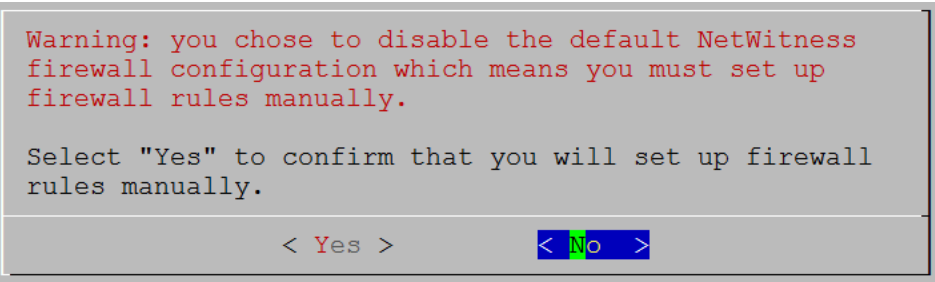

Se muestra el indicador Iniciar instalación/actualización.

18. Presione Intro para instalar 11.2.0.0 en el servidor que no es de NW (el valor predeterminado es Instalar ahora).

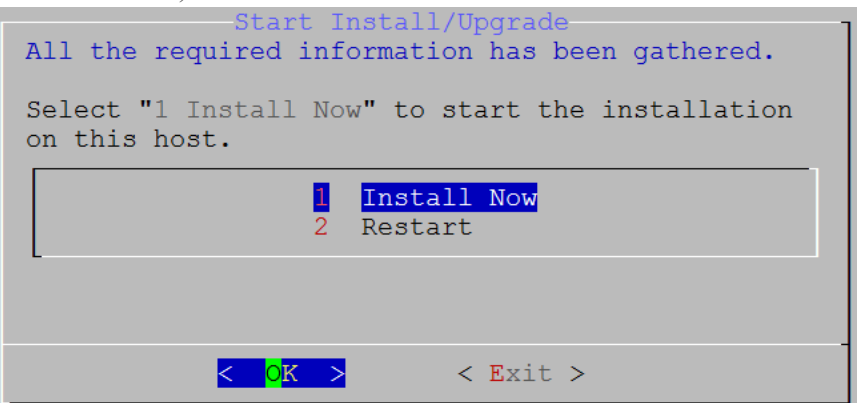

Cuando se muestra **Instalación completa**, ya actualizó el servidor de NW 10.6.6 al servidor de NW 11.2.

**Nota:** Pase por alto los errores de código hash similares a los errores que se muestran en la siguiente captura de pantalla que aparecen cuando inicia el comando nwsetup-tui. Yum no usa MD5 para ninguna de las operaciones de seguridad, de modo que no afectan la seguridad del sistema.

#### ValueError: error:3207A06D:lib(50):B\_HASH\_init:cr new Checksum type 'md5' disabled (skipped due to only\_if) \* file[/etc/yum.repos.d/CentOS-Base.repo] action delete (up to date) \* ruby\_block[yum-cache-reload-CentOS-Base] action nothing (skipped due to action :nothing) (up to date) \* yum\_repository[Remove CentOS-CR repository] action delete \* execute[yum clean all CentOS-CR] action runERROR:root:code for hash md5 was not found. Traceback (most recent call last): File "/usr/lib64/python2.7/hashlib.py", line 129, in <module> globals()[\_\_func\_name] = \_\_get\_hash(\_\_func\_name) File "/usr/lib64/python2.7/hashlib.py", line 98, in \_\_get\_openssl\_constructor f(usedforsecurity=False)

#### Tarea 2: Instalar 11.2 en otros hosts de componentes

Para un servicio funcional, realice las siguientes tareas en un host de servidor que no es de NW.

- Instale la plataforma ambiental de 11.2.0.0.
- Aplique los archivos RPM 11.2.0.0 al servicio desde el repositorio de actualizaciones del servidor de NW.
- 1. Implemente OVA 11.2.0.0.
- 2. Ejecute el comando nwsetup-tui para configurar el host. Esto inicia el programa de instalación y se muestra el EULA.

Nota: Si especifica servidores DNS durante la ejecución del programa de instalación (nwsetuptui), DEBEN ser válidos (válido en este contexto significa válido durante la configuración) y ser accesibles para que nwsetup-tui pueda continuar. Los servidores DNS configurados erróneamente hacen que la configuración falle. Si después de la configuración necesita acceder a un servidor DNS al que no se pudo acceder durante la configuración (por ejemplo, para reubicar un host después de la configuración que tenga un conjunto diferente de servidores DNS), consulte (Opcional) Tarea 1: Volver a configurar servidores DNS después de 11.2 en Tareas posteriores a la instalación.

Si no especifica servidores DNS durante nwsetup-tui , debe seleccionar 1 El repositorio local (en el servidor de NW) en el indicador Repositorio de actualizaciones de NetWitness Platform en el paso 12 (los servidores DNS no están definidos, de modo que el sistema no puede acceder al repositorio externo).

| By clicking "Accept", you (the "Customer") hereby agree, on behalf of your company or organization, to be bound by the terms and conditions of the End User License Agreement (the "EULA") located at https://www.rsa.com/content/dam/rsa/PDF/shrinkwrap-license-combined.pdf with RSA Security LLC ("RSA", or appropriate affiliate entity in the |
|----------------------------------------------------------------------------------------------------|
| relevant jurisdiction). In addition, Customer hereby agrees and                                                                                                    |
| acknowledges that, if Customer chooses to nost its data with any third                                                                                                    |
| party or in a public cloud environment, RSA has no responsibility for the                                                                                                    |
| storage or protection of any Customer data or for any associated security                                                                                                    |
| breach notifications. The terms herein and in the EULA shall supersede any                                                                                                    |
| relevant terms in any other agreement between the Customer and RSA. For                                                                                                    |
| customers of the RSA NetWitness® products, all data analyzed in connection                                                                                                    |
| herewith shall be at a cost to Customer based on RSA's then current                                                                                                    |
| 92%                                                                                                    |

| < <mark>A</mark> ccept : | > | <decline></decline> |
|--------------------------|---|---------------------|
|--------------------------|---|---------------------|

3. Use la tecla de tabulación para ir a **Aceptar** y presione Intro.

Se muestra el indicador ¿Es este el host que desea para el servidor de NW 11.2?.

**Precaución:** Si elige el host incorrecto para el servidor de NW y completa la instalación, debe reiniciar el programa de instalación y completar los pasos del 2 al 14 de Tarea 1: Instalar 11.2.0.0 en el host del servidor de NW para corregir este error.

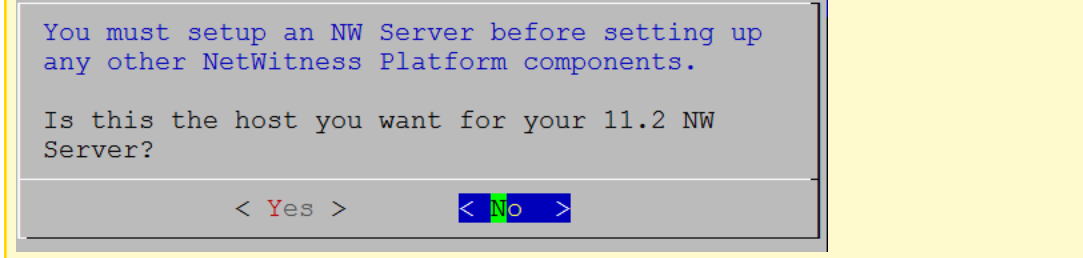

4. Presione Intro (No).

Se muestra el indicador **Instalar** o **Actualizar** (la opción **Recuperar** no se aplica a la instalación. Es para Recuperación ante desastres en 11.2).

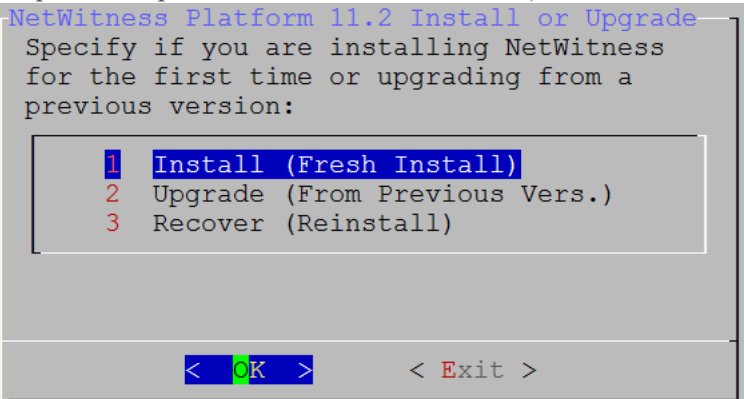

5. Presione Intro. La opción **Instalar (instalación nueva)** está seleccionada de manera predeterminada. Se muestra el indicador **Nombre del host**.

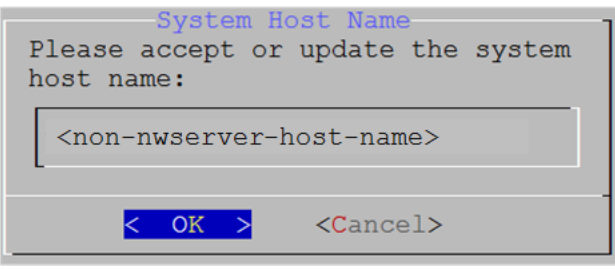

**Precaución:** Si incluye "." en un nombre de host, el nombre de host también debe incluir un nombre de dominio válido.

6. Si desea mantener este nombre, presione **Intro**. Si desea cambiar este nombre, edítelo, use la tecla de tabulación para ir a **Aceptar** y presione **Intro** 

**Precaución:** Si cambia la contraseña de usuario **deploy\_admin** en la interfaz del usuario de NetWitness Platform (**ADMIN**>**Seguridad** >Seleccionar **deploy-admin** - **Restablecer contraseña**),

| RSA RESPOND INVESTIGATE MON                                                                                                    | IITOR CONFIGURE ADMIN                                                                                                    | Ö û Øadmin © Ø                                                                           |
|----------------------------------------------------------------------------------------------------|----------------------------------------------------------------------------------------------------|------------------------------------------------------------------------------------------|
| Hosts Services Event Sources                                                                                                    | Health & Wellness System                                                                                                    | Security                                                                                 |
| Users Roles External Group Mapping                                                                                                    | g Settings                                                                                                    |                                                                                          |
| 🕂 🗕 🗹   🔍 Enable 🔿 Disable 🛛 Reset Pass                                                                                                    | sword   🖆 Unlock                                                                                                    |                                                                                          |
| 🗆 🔯 🔒 Username Name                                                                                                    | Reset Password                                                                                                    | n × 1                                                                                    |
| □ ● admin<br>☑ ● deploy_ad deploy_admin                                                                                                    | Password Format Requirement Must be at least 8 characters                                                                                                    |                                                                                          |
|                                                                                                    | Password                                                                                                    |                                                                                          |
|                                                                                                    | Confirm Password                                                                                                    |                                                                                          |
|                                                                                                    | ✓ Force password change on next login                                                                                                    |                                                                                          |
|                                                                                                    | Cancel                                                                                                    | Save                                                                                     |
| <ul> <li>debe:</li> <li>1. Acceder mediante el protocolo SSH</li> <li>2. Ejecutar el script (/opt/rsa/saTo</li> <li>3. Usar la nueva contraseña en el mom<br/>de NW.</li> <li>4. Ejecutar el script (/opt/rsa/saTo<br/>hosts que no son de servidor de NW en</li> <li>5. Escribir la contraseña porque podría</li> </ul> | al host del servidor de NW.<br>pols/bin/set-deploy-admin-pa<br>mento de instalar cualquier host nuevo<br>pols/bin/set-deploy-admin-pa<br>n su implementación.<br>necesitarla para consultarla más ado | assword.<br>o que no es de servidor<br>assword en todos los<br>elante en la instalación. |
| Se muestra el indicador <b>Contraseña de</b><br>Deploymen<br>The Deployment password is u                                                                                                    | implementación.<br>t Password                                                                                                    | 1                                                                                        |

| a | eproying  | additiona         | ii nosts     | s to your | Nerwirness | Plation. |  |
|---|-----------|-------------------|--------------|-----------|------------|----------|--|
| E | nter a De | eploy Pass        | word.        |           |            |          |  |
|   | Password  | * * * * * * * *   | ;            | I         |            |          |  |
|   | Verify    | * * * * * * * * * |              | l i       |            |          |  |
| - |           |                   |              |           |            |          |  |
|   |           | <                 | <b>o</b> k > | <         | Cancel>    |          |  |
|   |           |                   |              |           |            |          |  |

**Nota:** Debe usar la misma contraseña de implementación que usó cuando instaló el servidor de NW.

7. Escriba la **Contraseña**, use la flecha hacia abajo para desplazarse hasta **Verificar**, vuelva a escribir la contraseña, use la tecla de tabulación para ir a **Aceptar** y presione **Intro**.

Se muestra uno de los siguientes indicadores condicionales.

• Si el programa de instalación encuentra una dirección IP válida para este host, se muestra el siguiente indicador.

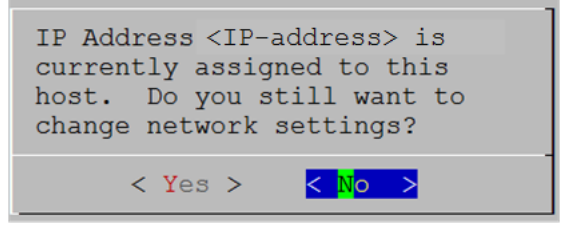

Presione **Intro** si desea usar esta dirección IP y evitar cambiar la configuración de red. Use la tecla de tabulación para ir a **Sí** y presione **Intro** si desea cambiar la configuración de IP que se encontró en el host.

• Si está usando una conexión de protocolo SSH, se muestra la siguiente advertencia.

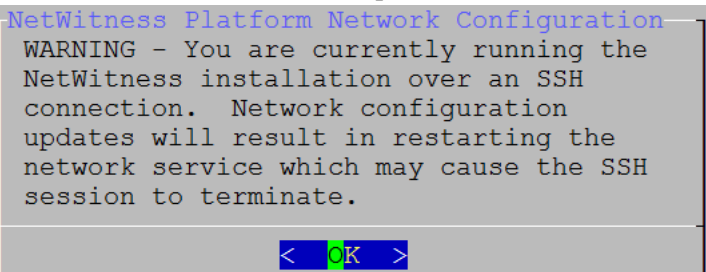

Presione Intro para cerrar el indicador de advertencia.

**Nota:** Si se conecta directamente desde la consola del host, no se mostrará la advertencia mencionada anteriormente.

- Si el programa de instalación encontró una configuración de IP y usted decidió usarla, se muestra el indicador **Repositorio de actualizaciones**. Vaya al paso 11 para completar la instalación.
- Si no se encontró ninguna configuración de IP o si decidió cambiar la configuración de IP existente, se muestra el indicador **Configuración de red**.

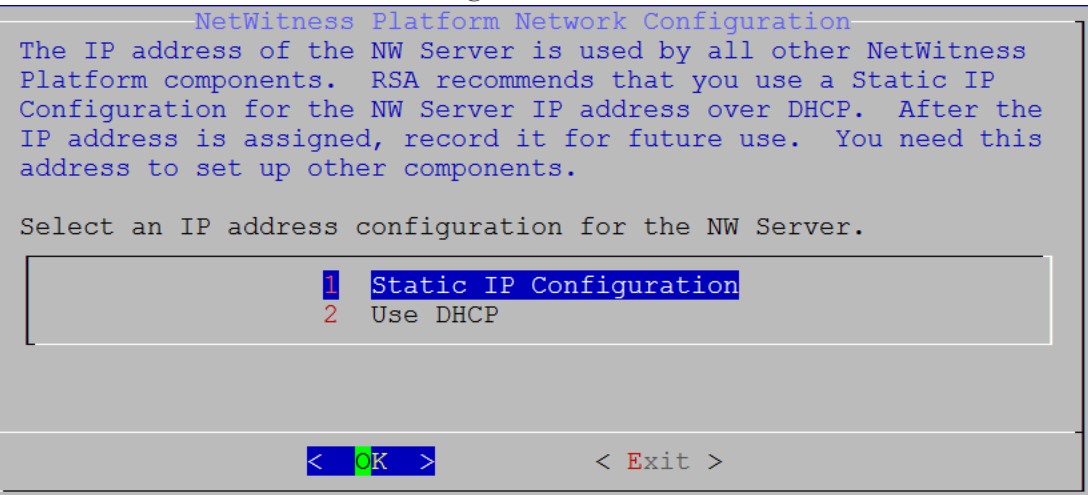

8. Use la tecla de tabulación para ir a Aceptar y presione Intro para usar Dirección IP estática. Si desea usar DHCP, use la flecha hacia abajo para desplazarse hasta 2 Usar DHCP y presione Intro.

| Se muestra el indicador Con                                 | figuración de red.                           |
|-------------------------------------------------------------|----------------------------------------------|
| NetWitness Platform N<br>Please select the ne<br>configure: | Network Configuration<br>etwork interface to |
| eth                                                         | 10 (up)                                      |
| < <mark>0</mark> K >                                        | < Exit >                                     |

9. Use la flecha hacia abajo para desplazarse hasta la interfaz de red que desea, use la tecla de tabulación para ir a Aceptar y presione Intro. Si no desea continuar, use la tecla de tabulación para ir a Salir

| Ne | etWitness Platform Network Configuration ·<br>Static IP configuration |
|----|-----------------------------------------------------------------------|
|    | IP Address                                                            |
|    | Subnet Mask                                                           |
|    | Default Gateway                                                       |
|    | Local Domain Name                                                     |
|    |                                                                       |
|    | < CK > < Exit >                                                       |

Se muestra el indicador Configuración de IP estática

10. Escriba los valores de configuración (con la flecha hacia abajo para desplazarse de un campo a otro), use la tecla de tabulación para ir a Aceptar y presione Intro.

Si no completa todos los campos obligatorios, se muestra un mensaje de error All fields are required (los campos Servidor DNS secundario y Nombre de dominio local no son obligatorios). Si usa la sintaxis o la longitud de caracteres incorrectas para alguno de los campos, se muestra un mensaje de error Invalid <field-name> .

Precaución: Si selecciona un servidor DNS, asegúrese de que sea el servidor DNS correcto y que el host pueda acceder a él antes de continuar con la instalación.

Se muestra el indicador Repositorio de actualizaciones.

11. Use las flechas hacia abajo y hacia arriba para seleccionar 2 Un repositorio externo (en un servidor administrado externamente), use la tecla de tabulación para ir a Aceptar y presione Intro.

| NetWitness Platform Update Repository<br>The NetWitness Platform Update Repository contains all the<br>RPMs needed to build and maintain all the NetWitness Platform<br>components. All components managed by the NW Server need<br>access to the Repository. |
|----------------------------------------------------------------------------------------------------|
| Do you want to connect to:                                                                                                    |
| 1 The Local Repo on the NW Server<br>2 An External Repo (on an externally-managed server)                                                                                                    |
|                                                                                                    |
| < <mark>0</mark> K > < Exit >                                                                                                    |

Se muestra el indicador URL de repositorio de actualización externo.

Los repositorios otorgan acceso a las actualizaciones de RSA y a las actualizaciones de CentOS.

12. Ingrese la URL base del repositorio externo de NetWitness Platform que se usó para configurar el servidor de NW en la sección anterior (por ejemplo, http://testserver/netwitness-repo) y haga clic en Aceptar.

| -NetWitness Platform 11.3<br>Enter the base URL of the repositories: | 2 External Update Repo URL -<br>the external update |
|----------------------------------------------------------------------|-----------------------------------------------------|
|                                                                      |                                                     |
| < 0K >                                                               | <cancel></cancel>                                   |

Se muestra la dirección IP del servidor de NW.

13. Escriba la dirección IP del servidor de NW, use la tecla de tabulación para ir a **Aceptar** y presione **Intro**.

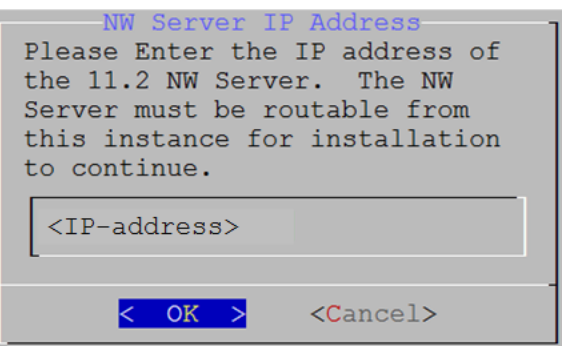

Se muestra el indicador de deshabilitación o uso de la configuración del firewall estándar.

14. Use la tecla de tabulación para ir a **No** (valor predeterminado) y presione **Intro** para usar la configuración del firewall estándar. Use la tecla de tabulación para ir a **Sí** y presione **Intro** para

deshabilitar la configuración del firewall estándar.

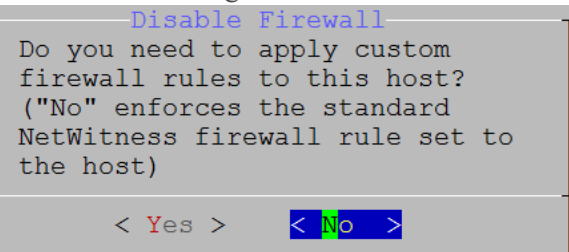

• Si selecciona Sí, confirme su selección.

| Warning: you chose to disable the default NetWitness<br>firewall configuration which means you must set up<br>firewall rules manually. |
|----------------------------------------------------------------------------------------------------|
| Select "Yes" to confirm that you will set up firewall rules manually.                                                                  |
| < Yes > <mark>&lt; N</mark> o >                                                                                                    |

• Si selecciona No, se aplica la configuración del firewall estándar.

Se muestra el indicador Iniciar instalación.

15. Presione Intro para instalar 11.2.0.0 en el servidor que no es de NW (el valor predeterminado es Instalar ahora).

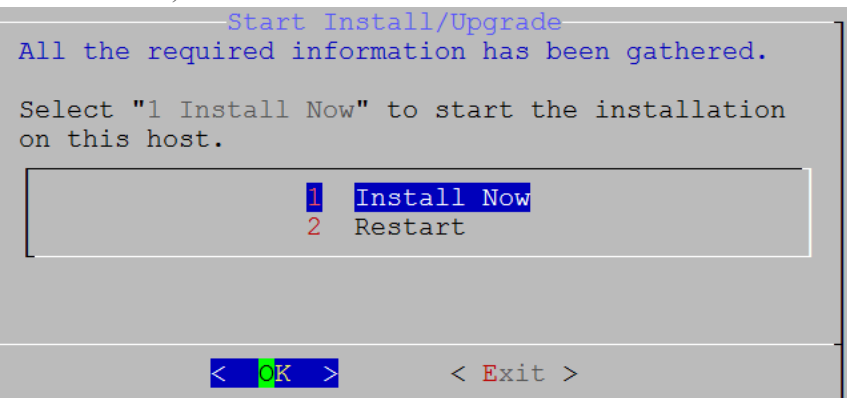

Cuando se muestra **Instalación completa**, tiene un host genérico con un sistema operativo compatible con NetWitness Platform 11.2.0.0.

- 16. Instale un servicio de componentes en el host de servidor que no es de NW.
  - a. Inicie sesión en NetWitness Platform y haga clic en ADMINISTRAR > Hosts.
     El cuadro de diálogo Nuevos hosts se muestra con la vista Hosts atenuada en segundo plano.

Nota: Si no se muestra el cuadro de diálogo Nuevos hosts, haga clic en Descubrir en la barra de herramientas de la vista Hosts.

b. Seleccione el host en el cuadro de diálogo Nuevos hosts y haga clic en Habilitar.
 El cuadro de diálogo Nuevos hosts se cierra y el host se muestra en la vista Hosts.

- c. Seleccione ese host (por ejemplo, Event Stream Analysis) y haga clic en ₩ Install ⊗. Se muestra el cuadro de diálogo Instalar servicios.
- d. Seleccione el tipo de host adecuado (por ejemplo, ESA primario) en Tipo de host y haga clic en Instalar.

| RSA | RESPO      | ND INV   | ESTIGATE           | MONITOR  | CONFIG       |          | ADMIN                                                          |                                               |                                                    |                                              |                         | Q         | Û            | (î) admin ⊚      | ?      |
|-----|------------|----------|--------------------|----------|--------------|----------|----------------------------------------------------------------|-----------------------------------------------|----------------------------------------------------|----------------------------------------------|-------------------------|-----------|--------------|------------------|--------|
| Но  | osts 🛶     | Services | Event So           | ources   | Health & V   | Vellness | Syste                                                          | em                                            | Security                                           |                                              |                         |           |              |                  |        |
| Gro | oups       | Host     | S                  | а        |              |          |                                                                |                                               |                                                    |                                              |                         |           |              |                  |        |
| +   | - 🛛 0      | ;        | 🗹 📙 🗟 Install      | 🔁 Update | 🛛 🧟 Discover | 👼 Reboo  | ot Host                                                        |                                               |                                                    |                                              | Filter                  |           |              |                  | ×      |
| Nam | e          |          | ne                 |          | Host         |          |                                                                | Services                                      | Current Version                                    | Update Versi                                 | ion S                   | Status    |              |                  |        |
| 8   | All        | NW       | Server             |          | lp-address   |          |                                                                | 8                                             | 11.0.0.0                                           |                                              |                         | Up-to-    | Date         |                  |        |
|     | c –        | Eve      | nt Stream Analysis |          | lp-address   | Ir       | nstall Servi                                                   | ces                                           |                                                    |                                              |                         | ×         | ng E         | vent Stream Ana  | alysis |
| Ne  | w Hosts    |          |                    |          |              |          | Select the ap<br>installation p<br>A re-image w<br>Version: 11 | propriate<br>rocess.<br>ill be requ<br>.1.0.0 | host type and cli<br>uired if the incorr<br>Hardwa | ck <b>Install</b> to<br>ect Host Type<br>are | complete<br>e is select | the<br>ed | )ate<br>)ate | d                |        |
| н   | Enable     | b        | Public Key         | Hash     |              |          | Host Type:                                                     | Se                                            | Platforr<br>lect A Host Type                       | m: 5.                                        | 45-658                  | /         |              | Displaying 1 - 4 | of 4   |
|     | ost-uuid 🔎 |          | public-ke          | y        |              |          |                                                                | ES                                            | A Primary                                          |                                              |                         |           | /            | 11.2.0.0         | -nnnn  |
|     |            |          |                    |          |              |          |                                                                |                                               | 1                                                  | Cancel                                       | Insta                   | all       |              |                  |        |

Se completó la instalación del host que no es de servidor de NW en NetWitness Platform.

- 17. Complete los requisitos de licencia para los servicios instalados. Consulte la *Guía de administración de licencia de NetWitness Platform 11.2* para obtener más información. Vaya a la Tabla maestra de contenido para buscar todos los documentos de NetWitness Platform Logs & Network 11.x.
- 18. Complete los pasos del 1 al 16 para el resto de los componentes que no son de servidor de NW de NetWitness Platform.

## Paso 4. Configurar parámetros específicos del host

Ciertos parámetros específicos de las aplicaciones se requieren para configurar la recopilación de registros y la captura de paquetes en el ambiente virtual.

### Configurar recopilación de registros en el ambiente virtual

La recopilación de registros se puede llevar a cabo fácilmente mediante el envío de los registros a la dirección IP que especificó para el Decoder. La interfaz de administración del Decoder permite seleccionar la interfaz adecuada para escuchar el tráfico si aún no se selecciona una de forma predeterminada.

#### Configurar una captura de paquetes en el ambiente virtual

Existen dos opciones para la captura de paquetes en un ambiente VMware. Lo primero es configurar el vSwitch en modo promiscuo y lo segundo es utilizar un tap virtual de otros fabricantes.

#### Configurar un vSwitch en modo promiscuo

La opción de poner un switch, ya sea virtual o físico, en modo promiscuo, el cual también se describe como un puerto SPAN (servicios de Cisco) y espejeado de puertos, no está exenta de limitaciones. Ya sea virtual o física, según la cantidad y el tipo de tráfico que se está copiando, la captura de paquetes puede llevar fácilmente a la sobresuscripción del puerto, lo cual significa la pérdida de paquetes. Los taps, ya sean físicos o virtuales, están diseñados y destinados para capturar el 100 % del tráfico deseado, sin pérdida.

El modo promiscuo está desactivado de manera predeterminada y no debe activarse a menos que se necesite específicamente. El software que se ejecuta en una máquina virtual puede ser capaz de monitorear todo el tráfico que pasa por un vSwitch si se le permite ingresar al modo promiscuo y causar pérdida de paquetes debido a la sobresuscripción del puerto.

Para configurar un grupo de puertos o switch virtual para permitir el modo promiscuo:

- 1. Inicie sesión en el host ESXi/ESX o vCenter Server mediante vSphere Client.
- 2. Seleccione el host ESXi/ESX en el inventario.
- 3. Seleccione la pestaña Configuración.
- 4. En la sección Hardware, haga clic en Redes.
- 5. Seleccione Propiedades del switch virtual para el cual desea activar el modo promiscuo.
- 6. Seleccione el switch virtual o grupo de puertos que desea modificar y haga clic en Editar.
- 7. Haga clic en la pestaña Seguridad. En el menú desplegable Modo promiscuo, seleccione Aceptar.

#### Uso de un Tap virtual de otros fabricantes

Los métodos de instalación de un tap virtual varían según el proveedor. Consulte la documentación de su proveedor para obtener instrucciones sobre la instalación. Por lo general, los taps virtuales son fáciles de integrar, y la interfaz del usuario del tap simplifica la selección y el tipo de tráfico que se copiará.

Los taps virtuales encapsulan el tráfico capturado en un túnel GRE. Según el tipo que seleccione, cualquiera de estos escenarios puede aplicarse:

- Se requiere un host externo para terminar el túnel y el host externo dirige el tráfico a la interfaz de Decoder.
- El túnel envía el tráfico directamente a la interfaz de Decoder, donde NetWitness Platform maneja su desencapsulado.

### Paso 5. Tareas posteriores a la instalación

En este tema se enumeran las tareas que debe completar después de instalar 11.2.

- General
- RSA NetWitness® Endpoint Insights
- Habilitación de FIPS
- RSA NetWitness User Entity Behavior Analytics (UEBA)

### General

#### (Opcional) Tarea 1: Volver a configurar servidores DNS después de 11.2

En NetWitness Server, realice los siguientes pasos para volver a configurar los servidores DNS en NetWitness Platform 11.2.

- 1. Inicie sesión en el host del servidor con sus credenciales root .
- 2. Edite el archivo /etc/netwitness/platform/resolv.dnsmasq:
  - a. Reemplace la dirección IP correspondiente a nameserver.

Si es necesario reemplazar ambos servidores DNS, reemplace las entradas IP para ambos hosts por direcciones válidas.

En el siguiente ejemplo se muestran dos entradas de DNS modificadas.

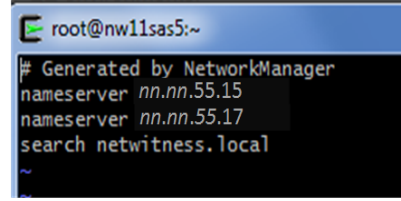

En el siguiente ejemplo se muestran los nuevos valores de DNS.

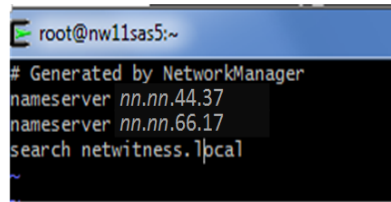

- b. Guarde el archivo /etc/netwitness/platform/resolv.dnsmasq.
- c. Reinicie el DNS interno ejecutando el siguiente comando: systemctl restart dnsmasq

#### **RSA NetWitness Endpoint Insights**

#### (Opcional) Tarea 2: Instalar Endpoint Hybrid o Endpoint Log Hybrid

Debe instalar uno de los siguientes servicios para instalar NetWitness Platform Endpoint Insights en la implementación:

- Endpoint Hybrid
- Endpoint Log Hybrid

**Precaución:** Solamente puede instalar una instancia de los servicios anteriores en la implementación.

Nota: Debe instalar Endpoint Hybrid o Endpoint Log Hybrid en el dispositivo serie 5 o Dell R730.

- Complete los pasos del 1 al 14 para el host físico o los pasos del 1 al 15 para los hosts virtuales como se describe en "Tarea 2: Instalar 11.2 en otros hosts de componentes" en la sección "Tareas de instalación" de la *Guía de instalación de hosts físicos de NetWitness Platform para la versión 11.2*. Vaya a la Tabla maestra de contenido para buscar todos los documentos de NetWitness Platform Logs & Network 11.x.
- Inicie sesión en NetWitness Platform y haga clic en ADMINISTRAR > Hosts.
   El cuadro de diálogo Nuevos hosts se muestra con la vista Hosts atenuada en segundo plano.

Nota: Si no se muestra el cuadro de diálogo Nuevos hosts, haga clic en Descubrir en la barra de herramientas de la vista Hosts.

- Seleccione el host en el cuadro de diálogo Nuevos hosts y haga clic en Habilitar. El cuadro de diálogo Nuevos hosts se cierra y el host se muestra en la vista Hosts.
- Seleccione ese host en la vista Hosts (por ejemplo, Endpoint) y haga clic en ₩ Install .
   Se muestra el cuadro de diálogo Instalar servicios.

5. Seleccione el servicio adecuado, ya sea Endpoint Hybrid o Endpoint Log Hybrid, y haga clic en Instalar.

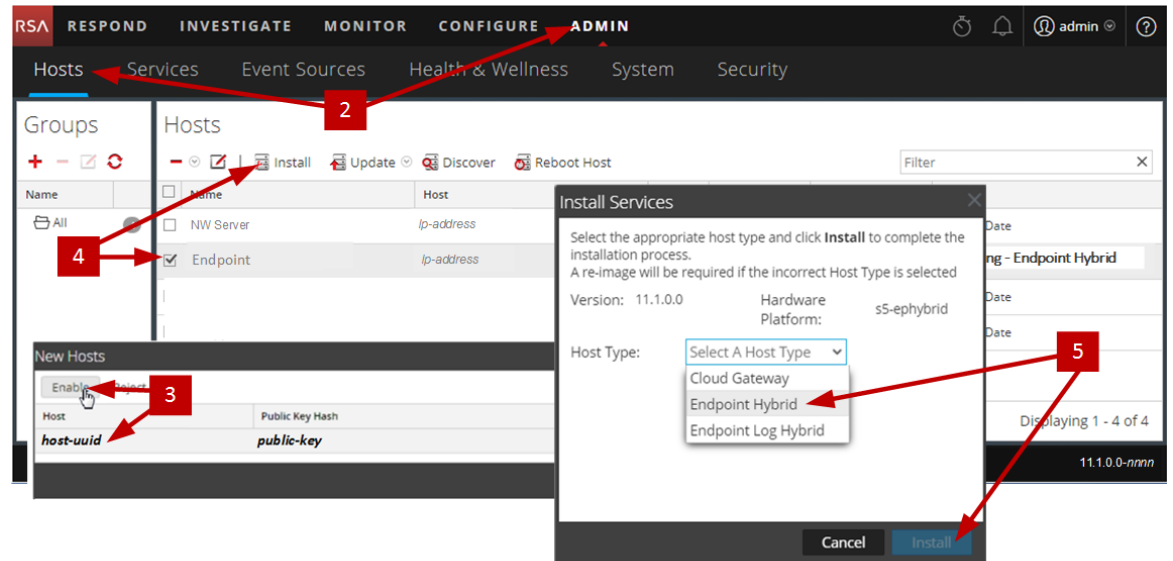

Endpoint Hybrid se usa como un ejemplo en la siguiente captura de pantalla.

- 6. Asegúrese de que todos los servicios Endpoint Hybrid o Endpoint Log Hybrid estén en ejecución.
- 7. Configure el reenvío de metadatos de terminales. Consulte la *Guía de configuración de Endpoint Insights* para obtener instrucciones sobre cómo configurar el reenvío de metadatos de terminales. Vaya a la Tabla maestra de contenido para buscar todos los documentos de NetWitness Platform Logs & Network 11.x.
- 8. Instale el agente de Endpoint Insights.

Consulte la *Guía de instalación de agentes de Endpoint Insights* para obtener instrucciones detalladas sobre cómo instalar el agente. Vaya a la Tabla maestra de contenido para buscar todos los documentos de NetWitness Platform Logs & Network 11.x.

#### Habilitación de FIPS

#### (Opcional) Tarea 3: Habilitar el modo FIPS

El estándar de procesamiento de información federal (FIPS) está habilitado en todos los servicios, excepto en Log Collector, Log Decoder y Decoder. FIPS no se puede deshabilitar en ningún servicio, excepto en Log Collector, Log Decoder y Decoder. Para obtener información acerca de cómo habilitar FIPS para estos servicios, consulte el tema "Activar o desactivar FIPS" en la *Guía de mantenimiento del sistema de RSA NetWitness Platform*. Vaya a la Tabla maestra de contenido para buscar todos los documentos de NetWitness Platform Logs & Network 11.x.

### NetWitness User Entity Behavior Analytics (UEBA)

#### (Opcional) Tarea 3: Instalar NetWitness UEBA

#### Requisito previo: Aumentar el almacenamiento para la implementación virtual

De manera predeterminada, las máquinas virtuales se implementan con aproximadamente 104 GB en el montaje de almacenamiento. Para instalar NetWitness UEBA, debe aumentar el espacio de almacenamiento en el ambiente virtual a al menos 800 GB.

#### Instalar NetWitness UEBA

Para configurar NetWitness UEBA en NetWitness Platform 11.2, debe instalar y configurar el servicio NetWitness UEBA.

En el siguiente procedimiento se muestra cómo instalar el servicio NetWitness UEBA en un tipo de host de NetWitness UEBA y cómo configurar el servicio.

 Complete los pasos del 1 al 14 para el host físico o los pasos del 1 al 15 para los hosts virtuales como se describe en "Tarea 2: Instalar 11.2 en otros hosts de componentes" en la sección "Tareas de instalación" de la *Guía de instalación de hosts físicos de NetWitness Platform para la versión 11.2*. Vaya a la Tabla maestra de contenido para buscar todos los documentos de NetWitness Platform Logs & Network 11.x.

**Nota:** La contraseña de la interfaz del usuario del servidor Web de Kibana y Ariflow es la misma que la contraseña de administrador de la implementación. Asegúrese de registrar esta contraseña y de guardarla en un lugar seguro.

Inicie sesión en NetWitness Platform y vaya a ADMINISTRAR > Hosts.
 El cuadro de diálogo Nuevos hosts se muestra con la vista Hosts atenuada en segundo plano.

Nota: Si no se muestra el cuadro de diálogo Nuevos hosts, haga clic en Descubrir en la barra de herramientas de la vista Hosts.

- Seleccione el host en el cuadro de diálogo Nuevos hosts y haga clic en Habilitar. El cuadro de diálogo Nuevos hosts se cierra y el host se muestra en la vista Hosts.
- Seleccione ese host en la vista Hosts (por ejemplo, UEBA) y haga clic en ai Install ext{ or line install or line installo or line installo or line installo or

5. Seleccione el tipo de host UEBA y haga clic en Instalar.

| RSA RESPOND                                                                  | INVESTIGATE MONITOR                                                                                  | CONF                                          |                                                                                                    |                                                                                                    | Ō                                                     | Q                               | (î) admin ⊙    | ?      |
|------------------------------------------------------------------------------|----------------------------------------------------------------------------------------------------|-----------------------------------------------|----------------------------------------------------------------------------------------------------|----------------------------------------------------------------------------------------------------|-------------------------------------------------------|---------------------------------|----------------|--------|
| Hosts Serv                                                                   | vices Event Sources H                                                                                | Health &                                      | Wellness Sys                                                                                                    | stem Security                                                                                                    |                                                       |                                 |                |        |
| Groups<br>+ - Z C<br>Name<br>All<br>All<br>All<br>All<br>All<br>Host<br>Host | 2<br>→ ○ ☑ I Install ④ Update ○<br>→ Minne<br>→ NW Server<br>☑ UEBA<br>I<br>I<br>I<br>UUDIC Key Hash | C Discove<br>Host<br>Ip-address<br>Ip-address | Install Services<br>Select the appropri<br>installation process<br>A re-image will be i<br>Version: 11.2.0.0<br>Host Type: | iate host type and click Inst<br>s.<br>required if the incorrect Ho:<br>Hardware<br>Platform:<br>Select A Host Type<br>Cloud Gateway<br>ESA Primary<br>ESA Secondary | tall to complete the<br>st Type is selected<br>s5-esa | Date<br>ng - Er<br>Date<br>Date | ndpoint Hybrid | x of 4 |
| host-uuid                                                                    | public-key                                                                                           |                                               |                                                                                                    | UEBA                                                                                                    |                                                       |                                 |                |        |
|                                                                              |                                                                                                    |                                               |                                                                                                    | Can                                                                                                    | cel Install                                           |                                 |                |        |

- 6. Asegúrese de que el servicio UEBA esté en ejecución.
- Complete los requisitos de licencia para NetWitness UEBA. Consulte la *Guía de administración de licencia de NetWitness Platform 11.2* para obtener más información. Vaya a la Tabla maestra de contenido para buscar todos los documentos de NetWitness Platform Logs & Network 11.x.

**Nota:** NetWitness Platform es compatible con la licencia de User and Entity Behavior Analytics (UEBA). Esta licencia se utiliza en función de la cantidad de usuarios. La licencia de prueba de uso inmediato es una licencia de prueba de 90 días. En el caso de las licencias de UEBA, el período de prueba de 90 días comienza desde el momento en que el servicio UEBA se implementa en el producto NetWitness Platform.

8. Configure NetWitness UEBA.

Debe configurar un origen de datos (Broker o Concentrator), la fecha de inicio de la recopilación de datos históricos y los esquemas de datos.

**IMPORTANTE:** Si la implementación tiene varios Concentrators, RSA recomienda asignar el Broker en la parte superior de la jerarquía de implementación para el origen de datos NetWitness UEBA.

a. Determine la primera fecha en la NWDB del esquema de datos que planea elegir (AUTHENTICATION, FILE, ACTIVE\_DIRECTORY o cualquier combinación de estos esquemas) para especificar en startTime en el paso c. Si planea especificar varios esquemas, utilice la primera fecha entre todos los esquemas. Si no está seguro del esquema de datos que debe elegir, puede especificar los tres esquemas de datos (es decir, AUTHENTICATION, FILE y ACTIVE\_ DIRECTORY) para que UEBA ajuste los modelos con los que puede ser compatible en función de los registros de Windows disponibles. Puede utilizar uno de los siguientes métodos para determinar la fecha del origen de datos.

- Utilice la fecha de retención de datos (es decir, si la duración de la retención de datos es 48 horas, startTime = <48 horas antes de la hora actual>).
- Busque la primera fecha en la NWDB.
- b. Cree una cuenta de usuario para el origen de datos (Broker o Concentrator) para autenticarse en el origen de datos.
  - i. Inicie sesión en NetWitness Platform.
  - ii. Vaya a Administrar > Servicios.
  - iii. Localice el servicio del origen de datos (Broker o Concentrator).

Seleccione ese servicio y elija  $\textcircled{\circ}$  (Acciones) > Ver > Seguridad.

iv. Cree un nuevo usuario y asígnele la función "Analistas".

| RSA RESPOND INVEST         | IGATE MONITOR CONFIGUR      | RE ADMIN 🖔 🔔 🔬 admin 🏾 🧿 |
|----------------------------|-----------------------------|--------------------------|
| Hosts Services Ever        | t Sources Health & Wellness | System Security          |
| 🚠 Change Service 🛛 💿 Broke | r Security ©                |                          |
| Users Roles Setti          | ngs                         |                          |
| + -   \$ 0                 | User Information            | A                        |
| Username                   | Name                        | Username                 |
| Broker                     | Broker                      | Broker                   |
| admin                      | Password                    | Confirm Password         |
|                            |                             |                          |
|                            | Email                       | Description              |
|                            | test@rsa.coim               |                          |
|                            | User Settings               |                          |
|                            | Auth Type                   | Core Query Timeout       |
|                            | NetWitness Platform 🖌       | 5 0                      |
|                            | Query Prefix                | Session Threshold        |
|                            |                             | 0                        |
|                            | Role Membership             |                          |
|                            | Groups                      |                          |
|                            | Administrators              |                          |
|                            | Aggregation                 |                          |
|                            | ✓ Analysts                  |                          |
|                            | Data_Privacy_Officers       |                          |
|                            | Malware_Analysts            |                          |
|                            | Operators                   |                          |
|                            | SOC_Managers                |                          |
|                            |                             | +                        |

En el siguiente ejemplo se muestra una cuenta de usuario creada para un Broker.

c. Acceda mediante el protocolo SSH al host del servidor de NetWitness UEBA.

## d. Ejecute los siguientes comandos.

```
/opt/rsa/saTools/ueba-server-config -u <user> -p <password> -h <host> -o <type> -t <startTime> -s <schemas> -v
```

Donde:

| Argumento | Variable                | Descripción                                                                                                    |
|-----------|-------------------------|----------------------------------------------------------------------------------------------------|
| -u        | <user></user>           | Nombre de usuario de las credenciales para<br>la instancia de Broker o Concentrator que<br>está utilizando como origen de datos.                                                                                                    |
| -p        | <password></password>   | Contraseña de las credenciales para la<br>instancia de Broker o Concentrator que está<br>utilizando como origen de datos. Los<br>siguientes caracteres especiales son<br>compatibles en una contraseña.<br>!"#\$%&()*+,-:;<=>?@[\]^_`\{ }<br>Si desea incluir uno o más caracteres<br>especiales, debe delimitar la contraseña con<br>un apóstrofo; por ejemplo:<br>sh /opt/rsa/saTools/bin/ueba-<br>server-config -u brokeruser -p<br>'!"UHfz?@ExMn#\$' -h 10.64.153.104<br>-t 2018-08-01T00:002 -s<br>'AUTHENTICATION FILE ACTIVE_<br>DIRECTORY' -o broker -v |
| -h        | <host></host>           | Dirección IP del Broker o el Concentrator<br>que se utilizan como orígenes de datos.<br>Actualmente, solo es compatible un origen de<br>datos.                                                                                                    |
| -0        | <type></type>           | Tipo del host del origen de datos (broker o concentrator).                                                                                                    |
| -t        | <starttime></starttime> | Hora de inicio histórica a partir de la cual se<br>comienzan a recopilar datos del origen de<br>datos en formato AAAA-MM-DDTHH-MM-<br>SSZ (por ejemplo, 2018-08-<br>15T00:00:002).                                                                                                    |
|           |                         | <b>Nota:</b> El script interpreta la hora que ingresa como UTC (hora universal coordinada) y no la ajusta a la zona horaria local.                                                                                                    |

| Argumento | Variable            | Descripción                                                                                                    |
|-----------|---------------------|----------------------------------------------------------------------------------------------------|
| -s        | <schemas></schemas> | Matriz de esquemas de datos. Si desea<br>especificar varios esquemas, utilice un<br>espacio para separar cada esquema (por<br>ejemplo, 'AUTHENTICATION FILE<br>ACTIVE_DIRECTORY').<br>Nota: Si especifica los tres esquemas de<br>datos (es decir, AUTHENTICATION, FILE y<br>ACTIVE_DIRECTORY), UEBA ajusta los<br>modelos con los que puede ser compatible<br>en función de los registros de Windows<br>disponibles. |
| -v        |                     | Modo detallado                                                                                                    |

9. Complete la configuración de NetWitness UEBA de acuerdo con las necesidades de la organización. Consulte la *Guía del usuario de RSA NetWitness UEBA* para obtener más información. Vaya a la Tabla maestra de contenido para buscar todos los documentos de NetWitness Platform Logs & Network 11.x.

# Apéndice A. Solución de problemas

En esta sección se describen las soluciones a problemas que podría encontrar durante las instalaciones y las actualizaciones. En la mayoría de los casos, NetWitness Platform crea mensajes de registro cuando encuentra estos problemas.

**Nota:** Si no puede resolver algún problema de actualización con los siguientes métodos de solución de problemas, póngase en contacto con el servicio al cliente (https://community.rsa.com/docs/DOC-1294).

Esta sección incluye documentación sobre la solución de problemas para los siguientes servicios, características y procesos.

- Interfaz de la línea de comandos (CLI)
- Script de respaldo
- Event Stream Analysis
- Servicio Log Collector (nwlogcollector)
- Orchestration
- Servidor de NW
- Reporting Engine
- NetWitness UEBA

# Interfaz de la línea de comandos (CLI)

| Mensaje<br>de error | La interfaz de la línea de comandos (CLI) muestra: "La operación de coordinación falló."                                                                                    |  |  |  |  |  |
|---------------------|----------------------------------------------------------------------------------------------------|--|--|--|--|--|
|                     | Mixlib::ShellOut::ShellCommandFailed: Command execution failed.<br>STDOUT/STDERR suppressed for sensitive resource<br>in/var/log/netwitness/config-management/chef-solo.log |  |  |  |  |  |
| Causa               | Ingresó la contraseña de deploy_admin incorrecta en nwsetup-tui.                                                                                                    |  |  |  |  |  |
|                     | Recupere su contraseña de deploy_admin.                                                                                                    |  |  |  |  |  |
|                     | 1. Acceda mediante el protocolo SSH al host del servidor de NW. security-cli-clientget-config-propprop-hierarchy                                                            |  |  |  |  |  |
| Solución            | nw.security-clientprop-name deployment.password<br>Acceda mediante el protocolo SSH al host que falló.                                                                      |  |  |  |  |  |
|                     | 2. Vuelva a ejecutar nwsetup-tui con el uso de la contraseña de deploy_admin correcta.                                                                                      |  |  |  |  |  |

| Mensaje<br>de error | ERROR com.rsa.smc.sa.admin.web.controller.ajax.health.<br>AlarmsController - Cannot connect to System Management Service                                         |
|---------------------|----------------------------------------------------------------------------------------------------|
| Causa               | NetWitness Platform ve el servicio de administración de servicios (SMS) como inactivo después de la actualización correcta aunque el servicio esté en ejecución. |
| Solución            | Reinicie el servicio SMS.<br>systemctl restart rsa-sms                                                                                                    |

| Mensaje de | Usted recibe un mensaje en la interfaz del usuario que le solicita reiniciar el host después de actualizar y reiniciar el host offline. |                          |                  |             |  |  |  |
|------------|----------------------------------------------------------------------------------------------------|--------------------------|------------------|-------------|--|--|--|
| error      | SA Server                                                                                                    | IP-Address               | 8 Version-number | Reboot Host |  |  |  |
| Causa      | No puede utilizar la CLI para reiniciar el host. Debe utilizar la interfaz del usuario.                                                 |                          |                  |             |  |  |  |
| Solución   | Reinicie el host en                                                                                                    | a vista Host de la inter | faz del usuario. |             |  |  |  |

# Respaldo (script nw-backup)

| Mensaje<br>de error | WARNING: Incorrect ESA Mongo admin password for host <hostname>.</hostname>                                                                  |  |  |  |  |  |  |
|---------------------|----------------------------------------------------------------------------------------------------|--|--|--|--|--|--|
| Causa               | La contraseña de administrador de ESA Mongo contiene caracteres especiales (por ejemplo, '!@#\$%^qwerty').                                   |  |  |  |  |  |  |
| Solución            | Vuelva a cambiar la contraseña de administrador de ESA Mongo al valor predeterminado original de "netwitness" antes de ejecutar el respaldo. |  |  |  |  |  |  |

| Error    | Respalde los errores ocasionados por la configuración del atributo immutable. Este es un<br>ejemplo de un error que puede aparecer:<br>Backing up NetWitness Config (/etc/netWitness) files from: saserver1<br>WARNING: Errors occurred while backing up NetWitness Configuration files.<br>Verify contents of saserver1-192.168.2.102-etc-netWitness.tar.gz |
|----------|----------------------------------------------------------------------------------------------------|
| Causa    | Si tiene algún archivo con la marca inmutable configurada (para impedir que el proceso<br>Puppet sobrescriba un archivo personalizado), el archivo no se incluirá en el proceso de<br>respaldo y se generará un error.                                                                                                    |
| Solución | En el host que contiene los archivos con la marca inmutable configurada, ejecute el siguiente comando para quitar la configuración de inmutable de los archivos:<br>chattr -i <filename></filename>                                                                                                    |

| Error    | Error al crear el archivo de información de configuración de red debido a entradas<br>duplicadas o incorrectas en el archivo de configuración de red principal:<br>/etc/sysconfig/network-scripts/ifcfg-em1<br>Verifique el contenido de /var/netwitness/logdecoder/packetdb/nw-<br>backup/2018-02-23/S5-BROK-36-10.25.53.36-network.info.txt                                                                                                    |
|----------|----------------------------------------------------------------------------------------------------|
| Causa    | Existen entradas incorrectas o duplicadas para alguno de los siguientes campos: DEVICE,<br>BOOTPROTO, IPADDR, NETMASK o GATEWAY, que se encontraron al leer el<br>archivo de configuración de la interfaz de Ethernet principal desde el host que se respalda.                                                                                                    |
|          | Cree manualmente un archivo en la ubicación de respaldo en el servidor de respaldo<br>externo, así como en la ubicación de respaldo local en el host donde se han almacenado<br>provisionalmente otros respaldos. El nombre de archivo debe tener el formato<br><hostname>-<hostip>-network.info.txt y debe contener las siguientes entradas:<br/>DEVICE=<devicename> ; # from the host's primary ethernet interface<br/>config file</devicename></hostip></hostname> |
|          | BOOTPROTO= <bootprotocol> ; # from the host's primary ethernet interface config file</bootprotocol>                                                                                                    |
| Solución | IPADDR= <value> ; # from the host's primary ethernet interface config file</value>                                                                                                    |
|          | NETMASK= <value> ; # from the host's primary ethernet interface config file</value>                                                                                                    |
|          | GATEWAY= <value> ; # from the host's primary ethernet interface config file</value>                                                                                                    |
|          | <pre>search <value> ; # from the host's /etc/resolv.conf file</value></pre>                                                                                                    |
|          | nameserver <value> ; # from the host's /etc/resolv.conf file</value>                                                                                                    |

# **Event Stream Analysis**

| Problema | El servicio ESA falla después de actualizar a 11.2.0.0 desde una configuración de FIPS habilitado. |                                                                                                    |
|----------|----------------------------------------------------------------------------------------------------|----------------------------------------------------------------------------------------------------|
| Causa    | El servicio ESA está apuntando a un almacenamiento de claves no válido.                            |                                                                                                    |
| Solución | 1.                                                                                                 | Acceda mediante el protocolo SSH al host de ESA primario e inicie sesión.                                                                        |
|          | 2.                                                                                                 | En el archivo /opt/rsa/esa/conf/wrapper.conf, reemplace la siguiente línea:<br>wrapper.java.additional.5=-                                       |
|          |                                                                                                    | Djavax.net.ssl.keyStore=/opt/rsa/esa//carlos/keystore<br>por:<br>wrapper.java.additional.5=-<br>Djavax.net.ssl.keyStore=/opt/rsa/carlos/keystore |
|          | 3.                                                                                                 | Ejecute el siguiente comando para reiniciar ESA.<br>systemctl restart rsa-nw-esa-server                                                          |
|          |                                                                                                    | <b>Nota:</b> Si tiene múltiples hosts de ESA y encuentra ese mismo problema, repita los pasos 1 al 3 en cada host de ESA secundario.             |

## Servicio Log Collector (nwlogcollector)

Los registros de Log Collector se publican en /var/log/install/nwlogcollector\_install.log en el host que ejecuta el servicio nwlogcollector .

| Mensaje<br>de error | <pre><timestamp>.NwLogCollector_PostInstall: Lockbox Status : Failed to open lockbox: The lockbox stable value threshold was not met because the system fingerprint has changed. To reset the system fingerprint, open the lockbox using the passphrase.</timestamp></pre>                                                                                                    |
|---------------------|----------------------------------------------------------------------------------------------------|
| Causa               | El Lockbox de Log Collector no se pudo abrir después de la actualización.                                                                                                    |
| Solución            | Inicie sesión en NetWitness Platform y restablezca la huella digital del sistema mediante<br>el restablecimiento de la contraseña de valor de sistema estable para el Lockbox como se<br>describe en el tema "Restablecer el valor de sistema estable" bajo el tema "Configurar<br>ajustes de seguridad de Lockbox" en la <i>Guía de configuración de la recopilación de</i><br><i>registros</i> . Vaya a la Tabla maestra de contenido para buscar todos los documentos de<br>NetWitness Platform Logs & Network 11.x. |

| Mensaje<br>de error | <timestamp> NwLogCollector_PostInstall: Lockbox Status : Not Found</timestamp>                                                                                                    |
|---------------------|----------------------------------------------------------------------------------------------------|
| Causa               | El Lockbox de Log Collector no se configuró después de la actualización.                                                                                                    |
| Solución            | Si utiliza un Lockbox de Log Collector, inicie sesión en NetWitness Platform y configure<br>el Lockbox como se describe en el tema "Configurar ajustes de seguridad de Lockbox" de<br>la <i>Guía de configuración de la recopilación de registros</i> . Vaya a la Tabla maestra de<br>contenido para buscar todos los documentos de NetWitness Platform Logs & Network 11.x. |

| Mensaje<br>de error | <timestamp>: NwLogCollector_PostInstall: Lockbox Status : Lockbox<br/>maintenance required: The lockbox stable value threshold requires<br/>resetting. To reset the system fingerprint, select Reset Stable<br/>System Value on the settings page of the Log Collector.</timestamp>                                                                                                    |
|---------------------|----------------------------------------------------------------------------------------------------|
| Causa               | Debe restablecer el campo de umbral de valor estable para el Lockbox de Log Collector.                                                                                                    |
| Solución            | Inicie sesión en NetWitness Platform y restablezca la contraseña de valor de sistema estable para el Lockbox como se describe en el tema "Restablecer el valor de sistema estable" bajo el tema "Configurar ajustes de seguridad de Lockbox" en la <i>Guía de configuración de la recopilación de registros</i> . Vaya a la Tabla maestra de contenido para buscar todos los documentos de NetWitness Platform Logs & Network 11.x. |

| Problema | Preparó un Log Collector para actualización y ya no desea actualizarlo en este momento.                                                                      |
|----------|----------------------------------------------------------------------------------------------------|
| Causa    | Retraso en la actualización.                                                                                                    |
| Solución | Use la siguiente cadena de comandos para revertir un Log Collector que fue preparado para actualización con el propósito de que reanude su operación normal. |
|          | <pre># /opt/rsa/nwlogcollector/nwtools/prepare-for-migrate.shrevert</pre>                                                                                    |

## Servidor de NW

Estos registros se publican en /var/netwitness/uax/logs/sa.log en el host del servidor de NW.

| Problema | Después de la actualización, observa que los registros de auditoría no se reenvían a la configuración de auditoría global definida |
|----------|----------------------------------------------------------------------------------------------------|
|          | 0                                                                                                    |
|          | El siguiente mensaje se muestra en sa.log.<br>Syslog Configuration migration failed. Restart jetty service to fix<br>this issue    |
| Causa    | La migración de la configuración de auditoría global del servidor de NW de 10.6.6.x a 11.2.0.0 no se pudo realizar.                |
| Solución | 1. Acceda mediante el protocolo SSH al servidor de NW.                                                                             |
|          | 2. Ejecute el siguiente comando.<br>orchestration-cli-clientupdate-admin-node                                                      |

## Orchestration

Los registros del servidor de Orchestration se publican en /var/log/netwitness/orchestration-server/orchestration-server.log en el host del servidor de NW.

|          | 1. Se intentó sin éxito actualizar un host que no es de servidor de NW.                                                |  |
|----------|----------------------------------------------------------------------------------------------------|--|
| Problema | 2. La actualización de este host se reintentó y volvió a fallar.                                                       |  |
|          | Verá el siguiente mensaje en orchestration-server.log.<br>"'file'_virtual_ returned False: cannot import name HASHES"" |  |
| Causa    | Salt minion se puede haber actualizado y nunca se reinició en el host fallido que no es de servidor de NW              |  |
|          | 1. Acceda mediante el protocolo SSH al host que no es de servidor de NW que no se pudo actualizar.                     |  |
| Solución | 2. Ejecute los siguientes comandos.<br>systemctl unmask salt-minion<br>systemctl restart salt-minion                   |  |
|          | 3. Reintente la actualización del host que no es de servidor de NW.                                                    |  |
### Servicio Reporting Engine

Los registros de actualización de Reporting Engine se publican en el archivo /var/log/re\_install.log en el host que ejecuta el servicio Reporting Engine.

| Mensaje<br>de error | <timestamp> : Available free space in /var/netwitness/re-<br/>server/rsa/soc/reporting-engine [ &gt;<existing-gb ]="" is="" less="" than="" the<br="">required space [ <required-gb> ]</required-gb></existing-gb></timestamp>                                                                                                    |
|---------------------|----------------------------------------------------------------------------------------------------|
| Causa               | La actualización de Reporting Engine falló debido a que no hay espacio en disco suficiente.                                                                                                    |
| Solución            | Libere el espacio en disco requerido según se muestra en el mensaje de registro. Consulte<br>el tema "Agregar espacio adicional para informes grandes" de la <i>Guía de configuración de</i><br><i>Reporting Engine</i> para obtener instrucciones sobre cómo liberar espacio en disco. Vaya a<br>la Tabla maestra de contenido para buscar todos los documentos de NetWitness Platform<br>Logs & Network 11.x. |

| Problema | La interfaz del usuario no está accesible.                                                                                                    |  |  |  |  |
|----------|----------------------------------------------------------------------------------------------------|--|--|--|--|
| Causa    | Tiene más de un servicio de NetWitness UEBA en la implementación de NetWitness y solamente puede tener uno.                                                                                                    |  |  |  |  |
|          | Realice los siguientes pasos para quitar el servicio de NetWitness UEBA adicional.                                                                                                    |  |  |  |  |
| Solución | <ol> <li>Acceda mediante el protocolo SSH al servidor de NW y ejecute los siguientes comandos para consultar la lista de servicios de NetWitness UEBA instalados.         <pre># orchestration-cli-clientlist-services grep presidio-airflow</pre></li></ol>                                 |  |  |  |  |
|          | 3. Ejecute el siguiente comando para quitar el servicio extra de Orchestration (utilice el ID de servicio coincidente de la lista de servicios):<br># orchestration-cli-clientremove-serviceid <id-for-presidio-airflow-form-previous-output></id-for-presidio-airflow-form-previous-output> |  |  |  |  |
|          | 4. Ejecute el siguiente comando para actualizar el nodo 0 con el fin de restaurar<br>NGINX:<br># orchestration-cli-clientupdate-admin-node                                                                                                    |  |  |  |  |
|          | <ol> <li>Inicie sesión en NetWitness Platform, vaya a ADMINISTRAR &gt; Hosts y quite el<br/>host de NetWitness UEBA extra.</li> </ol>                                                                                                    |  |  |  |  |

## NetWitness UEBA

# Apéndice B. Crear un repositorio externo

Realice el siguiente procedimiento para configurar un repositorio externo (repositorio).

**Nota:** 1.) Para realizar este procedimiento, debe estar instalada una utilidad de descompresión en el host. 2.) Debe saber cómo crear un servidor web antes de realizar el siguiente procedimiento.

- 1. Inicie sesión en el host del servidor web.
- 2. Cree un directorio para alojar el repositorio de NW (netwitness-11.2.0.0.zip), por ejemplo ziprepo bajo web-root del servidor web. Por ejemplo, si /var/netwitness es la web-root, ejecute la siguiente cadena de comandos. mkdir -p /var/netwitness/<your-zip-file-repo>
- 3. Cree el directorio 11.2.0.0 bajo /var/netwitness/<your-zip-file-repo>. mkdir -p /var/netwitness/<your-zip-file-repo>/11.2.0.0
- 4. Cree los directorios OS y RSA bajo /var/netwitness/<your-zip-file-repo>/11.2.0.0.
  mkdir -p /var/netwitness/<your-zip-file-repo>/11.2.0.0/OS
  mkdir -p /var/netwitness/<your-zip-file-repo>/11.2.0.0/RSA
- 5. Descomprima el archivo netwitness-11.2.0.0.zip en el directorio /var/netwitness/<your-zip-file-repo>/11.2.0.0. unzip netwitness-11.2.0.0.zip -d /var/netwitness/<your-zip-filerepo>/11.2.0.0 Con la descompresión de netwitness-11.2.0.0.zip se obtienen dos archivos zip (OS-

11.2.0.0.zip y RSA-11.2.0.0.zip) y algunos otros archivos.

#### 6. Descomprima

a. OS-11.2.0.0.zip en el directorio /var/netwitness/<your-zip-file-

repo>/11.2.0.0/0S.

unzip /var/netwitness/<your-zip-file-repo>/11.2.0.0/OS-11.2.0.0.zip -d
/var/netwitness/<your-zip-file-repo>/11.2.0.0/OS

En el siguiente ejemplo se ilustra la forma en que aparecerá la estructura de archivos del sistema operativo (SO) después de descomprimir el archivo.

| Parent Directory                                          |                        |
|-----------------------------------------------------------|------------------------|
| GeoIP-1.5.0-11.el7.x86_64.rpm                             | 20-Nov-2016 12:49 1.1M |
| P HostAgent-Linux-64-x86-en_US-1.2.25.1.0163-1.x86_64.rpm | 03-Oct-2017 10:07 4.6M |
| Lib_Utils-1.00-09.noarch.rpm                              | 03-Oct-2017 10:05 1.5M |
| 2 OpenIPMI-libs-2.0.19-15.el7.x86_64.rpm                  | 20-Nov-2016 14:43 502K |
| OpenIPMI-modalias-2.0.19-15.el7.x86_64.rpm                | 20-Nov-2016 14:43 15K  |
| PyYAML-3.11-1.el7.x86_64.rpm                              | 19-Dec-2017 12:30 160K |
| SDL-1.2.15-14.el7.x86_64.rpm                              | 25-Nov-2015 10:39 204K |
| acl-2.2.51-12.el7.x86_64.rpm                              | 03-Oct-2017 10:04 81K  |
| adobe-source-sans-pro-fonts-2.020-1.el7.noarch.rpm        | 13-Feb-2018 05:10 706K |
| 2 alsa-lib-1.1.3-3.el7.x86_64.rpm                         | 10-Aug-2017 10:52 421K |
| at-3.1.13-22.el7 4.2.x86 64.rpm                           | 25-Jan-2018 17:56 51K  |
| atk-2.22.0-3.el7.x86_64.rpm                               | 10-Aug-2017 10:53 258K |
| attr-2.4.46-12.el7.x86_64.rpm                             | 03-Oct-2017 10:04 66K  |

b. RSA-11.2.0.0.zip en el directorio /var/netwitness/<your-zip-filerepo>/11.2.0.0/RSA. unzip /var/netwitness/<your-zip-file-repo>/11.2.0.0/RSA-11.2.0.0.zip -d /var/netwitness/<your-zip-file-repo>/11.2.0.0/RSA

En el siguiente ejemplo se ilustra la forma en que aparecerá la estructura de archivos de actualización de la versión de RSA después de descomprimir el archivo.

| Parent Directory                                     |                        |
|------------------------------------------------------|------------------------|
| MegaCli-8.02.21-1.noarch.rpm                         | 03-Oct-2017 10:07 1.2M |
| 2 OpenIPMI-2.0.19-15.el7.x86_64.rpm                  | 03-Oct-2017 10:07 173K |
| bind-utils-9.9.4-51.el7 4.2.x86 64.rpm               | 22-Jan-2018 09:03 203K |
| 2 bzip2-1.0.6-13.el7.x86_64.rpm                      | 03-Oct-2017 10:07 52K  |
| 2 cifs-utils-6.2-10.el7.x86_64.rpm                   | 10-Aug-2017 11:14 85K  |
| device-mapper-multipath-0.4.9-111.el7_4.2.x86_64.rpm | 25-Jan-2018 17:56 134K |
| nsmasq-2.76-2.el7_4.2.x86_64.rpm                     | 02-Oct-2017 19:36 277K |
| elasticsearch-5.6.9.rpm                              | 17-Apr-2018 09:37 32M  |
| rlang-19.3-1.el7.centos.x86_64.rpm                   | 03-Oct-2017 10:07 17K  |
| fneserver-4.6.0-2.el7.x86_64.rpm                     | 27-Feb-2018 09:11 1.3M |
| htop-2.1.0-1.el7.x86_64.rpm                          | 14-Feb-2018 19:23 102K |
| 140e-zc-2.3.6.12-1dkms.noarch.rpm                    | 04-May-2018 11:08 399K |
| pmitool-1.8.18-5.el7.x86_64.rpm                      | 10-Aug-2017 12:41 441K |
| iptables-services-1.4.21-18.3.el7_4.x86_64.rpm       | 08-Mar-2018 09:20 51K  |
| ixgbe-zc-5.0.4.12-dkms.noarch.rpm                    | 04-May-2018 11:08 374K |

La dirección URL externa del repositorio es http://<web server IP address>/<your-zip-file-repo>.

 Use http://<web server IP address>/<your-zip-file-repo> en respuesta al indicador Ingrese la dirección URL base de los repositorios de actualización externos del programa de instalación de NW 11.2.0.0 (nwsetup-tui).

## Historial de revisiones

| Revisión | Fecha      | Descripción                                                 | Autor |
|----------|------------|-------------------------------------------------------------|-------|
| 1.0      | 17/08/2018 | Liberación a Operaciones                                    | IDD   |
| 1.1      | 29/11/2018 | Se agregó una nota acerca de la licencia de prueba de UEBA. | IDD   |